# ICDL Internet Exams

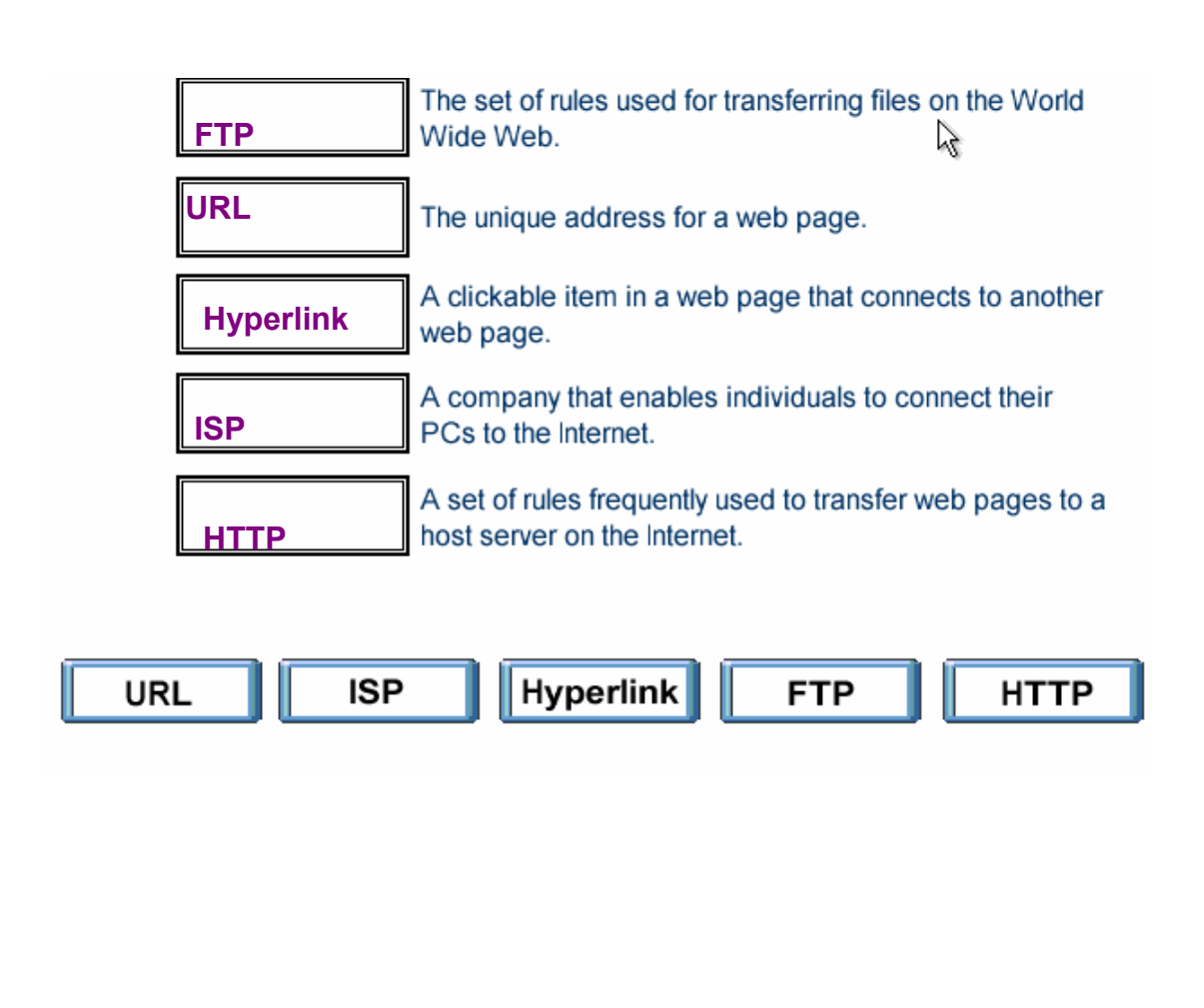

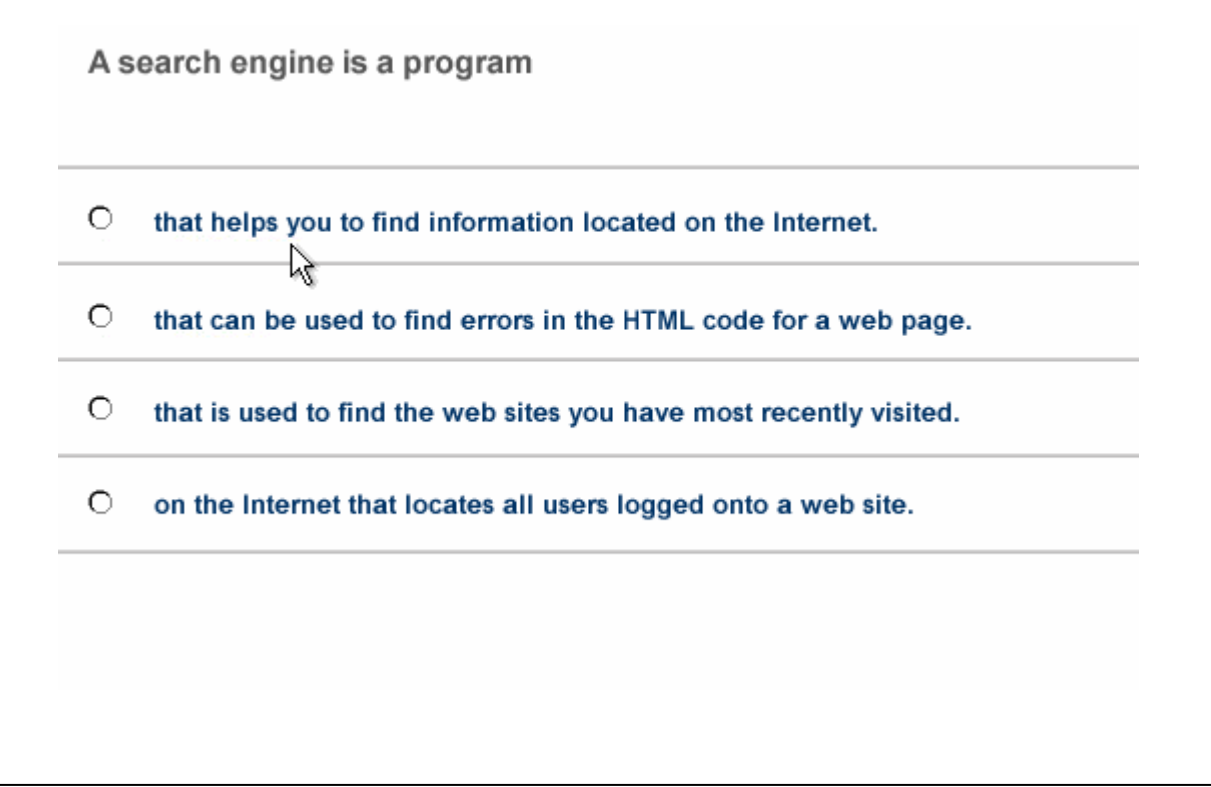

• That helps you to find information located on the internet

The main purpose of a firewall is to:

hit

O prevent unauthorised users from gaining access to a network.

O protect network servers from the risk of fire.

O prevent employees from accessing the Internet during work hours.

O prevent network users from sending and receiving personal e-mail.

• Prevent unauthorized users from gaining access to a network

Which one of the following statements about online credit card transactions is true?

O This globe symbol 🔮 means a site is secure for entering credit card details.

O You should only enter credit card details into a form on a secure web site.

O Your credit card statement may not include extra costs such as shipping.

O E-mail is the most secure way to send your credit card details to a website.

2

• You should only enter credit card details into a form on a secure web site

| 🚰 Fruit - Microsoft Internet                                                                                                    | Explorer                                                                                                    |                                                                                                    |  |  |  |  |  |  |  |  |
|----------------------------------------------------------------------------------------------------|----------------------------------------------------------------------------------------------------|----------------------------------------------------------------------------------------------------|--|--|--|--|--|--|--|--|
| <u>File E</u> dit <u>V</u> iew F <u>a</u> vorites                                                                                                    | <u>T</u> ools <u>H</u> elp                                                                                                    | 18 (B)                                                                                                    |  |  |  |  |  |  |  |  |
| ⇔ • ⇒ - ⊗ 🗞 🐴                                                                                                    | $\leftrightarrow \cdot \rightarrow \cdot \otimes \boxtimes \bigtriangleup \boxtimes \boxtimes \circledast \circledast \otimes \boxtimes \bullet =  \bullet \bullet \bullet \bullet \bullet \bullet \bullet \bullet \bullet \bullet \bullet \bullet \bullet \bullet \bullet \bullet \bullet \bullet \bullet$ |                                                                                                    |  |  |  |  |  |  |  |  |
| Address 🕘 http://www.fruit.co                                                                                                    | Address 🗃 http://www.fruit.com 🔽 Links »                                                                                                    |                                                                                                    |  |  |  |  |  |  |  |  |
| FRUIT                                                                                                    |                                                                                                    |                                                                                                    |  |  |  |  |  |  |  |  |
| TROPICAL FRUIT         Food value, recipes and photos         FANCY FRUIT         Step into the world of fruits         FRUIT DRINKS         Healthy fruit juice recipes | <b>€</b>                                                                                                    | Fruits have never been more popular with today's<br>trend towards healthy living. They're nature's gift<br>to us offering vitamins, nutrients and energy to<br>maintain a well balanced diet.<br>Individually packaged with natural freshness, flavor<br>and wholesome goodness ready to be enjoyed. |  |  |  |  |  |  |  |  |
| FRUIT QUIZ<br>Test your fruit knowledge<br>here                                                                                                    |                                                                                                    | Home   Tips   About   Contact Us                                                                                                    |  |  |  |  |  |  |  |  |
| <b>e</b>                                                                                                    |                                                                                                    | 🕐 Internet                                                                                                    |  |  |  |  |  |  |  |  |

Make this page http://www.fruit.com your browser's new Home Page.

Do not change any other setting.

 $\textbf{Tools} \rightarrow \textbf{internet options} \rightarrow \textbf{click on use current} \rightarrow \textbf{ok}$ 

| Healt          | h Guide - Micro                                                                                                    | Sont Incerni                                                                                          | et Explorei                                                                                                    |                                                                                                    |                                                            |                                                   |                                                     |                                                 |                                               |        |
|----------------|----------------------------------------------------------------------------------------------------|----------------------------------------------------------------------------------------------------|----------------------------------------------------------------------------------------------------|----------------------------------------------------------------------------------------------------|------------------------------------------------------------|---------------------------------------------------|-----------------------------------------------------|-------------------------------------------------|-----------------------------------------------|--------|
| ile <u>E</u> d | lit <u>V</u> iew F <u>a</u> vo                                                                                                    | orites <u>T</u> ools                                                                                  | <u>H</u> elp                                                                                                    |                                                                                                    |                                                            |                                                   |                                                     |                                                 |                                               | 1      |
|                | ə • 🗭 🛃                                                                                                    | <u>a</u>                                                                                              | è 🕈 🏵                                                                                                    | <b>B</b> -6                                                                                                    | ý 🗹 🔹                                                      |                                                   |                                                     |                                                 |                                               |        |
| <u>i</u> dress | 🕘 http://www.o                                                                                                    | ourhealthguide                                                                                        | e.com                                                                                                    |                                                                                                    |                                                            |                                                   |                                                     |                                                 |                                               | Links  |
|                |                                                                                                    |                                                                                                    |                                                                                                    |                                                                                                    |                                                            |                                                   |                                                     | -A                                              |                                               |        |
|                | Living                                                                                                    | Care                                                                                                  | Protection                                                                                                    |                                                                                                    |                                                            |                                                   |                                                     |                                                 |                                               |        |
|                |                                                                                                    |                                                                                                    |                                                                                                    |                                                                                                    |                                                            |                                                   |                                                     |                                                 |                                               |        |
|                | This site will help<br>prescriptions, he<br>find specific info<br>entire health libra                                                                                                    | p you with all t<br>ospitals, long to<br>mation to ass<br>ary of care pro                             | your health con<br>erm care, healtl<br>sist you while m<br>pyiders, hospits                                                                                                 | cerns. Toda<br>h insurance,<br>haking import                                                                                                    | y, making d<br>, and medica<br>tant choices                | lecisions<br>al privacy<br>s for you<br>quides to | concerni<br>/ is not ea<br>rself and<br>pheatth in  | ng doctor<br>asy. Here<br>your fam<br>isurance  | rs,<br>e, you will<br>nily. For a<br>choose   |        |
|                | This site will help<br>prescriptions, ho<br>find specific info<br>entire health libra<br>one of the links b                                                                                            | p you with all<br>ospitals, long t<br>ormation to ass<br>ary of care pro<br>below to begin            | your health con<br>erm care, healtl<br>sist you while m<br>oviders, hospita<br>o your search:                                                                               | cerns. Toda<br>h insurance,<br>haking import<br>als, nursing h                                                                                      | y, making d<br>, and medica<br>tant choices<br>nomes and y | lecisions<br>al privacy<br>s for you<br>guides to | concerni<br>/ is not ex<br>rself and<br>health in   | ng doctor<br>asy. Here<br>your fam<br>isurance, | rs,<br>e, you will<br>illy. For a<br>, choose | l<br>n |
|                | This site will help<br>prescriptions, he<br>find specific info<br>entire health libra<br>one of the links b<br>dentists                                                                                | p you with all<br>ospitals, long t<br>mnation to ass<br>ary of care pro<br>below to begin             | your health con<br>erm care, health<br>sist you while m<br>oviders, hospita<br>your search:                                                                                 | cerns. Toda<br>h insurance,<br>haking import<br>als, nursing h                                                                                      | y, making d<br>, and medica<br>tant choices<br>nomes and j | lecisions<br>al privacy<br>s for you<br>guides to | concerni<br>/ is not ea<br>rself and<br>health in   | ng doctor<br>asy. Here<br>your fam<br>isurance, | rs,<br>e, you wil<br>ily. For a<br>choose     | n      |
|                | This site will help<br>prescriptions, he<br>find specific info<br>entire health libra<br>one of the links b<br>dentists<br>doctors                                                                     | p you with all<br>ospitals, long t<br>rmation to as:<br>ary of care pro<br>below to begin             | your health con<br>erm care, health<br>sist you while m<br>oviders, hospite<br>o your search:<br>bour search:<br>hospitals<br>patient p                                     | cerns. Toda<br>h insurance,<br>haking import<br>als, nursing h<br>als, nursing h<br>rivacy                                                          | y, making d<br>, and medica<br>tant choices<br>homes and j | lecisions<br>al privacy<br>s for you<br>guides to | concerni<br>/ is not ea<br>rself and<br>health in   | ng doctor<br>asy. Here<br>your fam<br>surance,  | rs,<br>e, you will<br>illy. For a<br>choose   | l<br>n |
|                | This site will help<br>prescriptions, he<br>find specific info<br>entire health libra<br>one of the links to<br>dentists<br>doctors<br>first aid                                                       | p you with all<br>ospitals, long t<br>ormation to as:<br>ary of care pro<br>below to begin            | your health con<br>erm care, health<br>sist you while m<br>oviders, hospita<br>o your search:<br>by your search:<br>by the search<br>hospitals<br>patient p<br>prescrip     | cerns. Toda<br>h insurance,<br>haking import<br>als, nursing h<br>als, nursing h<br>rivacy<br>rivacy<br>tion drugs                                  | y, making d<br>and medica<br>tant choices<br>nomes and s   | lecisions<br>al privacy<br>s for you<br>guides to | concerni<br>/ is not e<br>rself and<br>health in    | ng doctor<br>asy. Hera<br>your fam<br>surance,  | rs,<br>e, you will<br>illy. For a<br>choose   | I n    |
|                | This site will help<br>prescriptions, he<br>find specific info<br>entire health libra<br>one of the links b<br>dentists<br>doctors<br>first aid<br>support groups<br>health insurance                  | p you with all<br>ospitals, long t<br>ormation to as:<br>ary of care pro<br>below to begin            | your health con<br>erm care, health<br>sist you while m<br>oviders, hospita<br>o your search:<br>hospitals<br>patient p<br>prescrip<br>long tem<br>public he                | cerns. Toda<br>h insurance,<br>haking import<br>als, nursing h<br>als, nursing h<br>rivacy<br>tion drugs<br>h care<br>eath clinics                  | y, making d<br>, and medica<br>tant choices<br>nomes and s | lecisions<br>al privacy<br>s for you<br>guides to | concerni<br>/ is not e:<br>rself and<br>health in   | ng doctor<br>asy. Here<br>your fam<br>surance,  | rs,<br>e, you will<br>illy. For a<br>choose   | I      |
|                | This site will help<br>prescriptions, he<br>find specific info<br>entire health libra<br>one of the links to<br>dentists<br>doctors<br>first aid<br>support groups<br>health insurand<br>nursing homes | p you with all<br>ospitals, long t<br>ormation to as:<br>ary of care pru-<br>below to begin<br>;<br>; | your health con<br>erm care, health<br>sist you while n<br>oviders, hospita<br>n your search:<br>hospitals<br>patient p<br>prescrip<br>long term<br>public he<br>quality o  | cerns. Toda<br>h insurance,<br>taking import<br>als, nursing h<br>als, nursing h<br>rivacy<br>tion drugs<br>h care<br>tion drugs<br>h care<br>toare | y, making d<br>, and medica<br>tant choices<br>nomes and i | lecisions<br>al privacy<br>s for you<br>guides to | concerni<br>/ is not ex<br>rself and<br>/ health in | ng doctor<br>asy. Hera<br>your fam<br>surance,  | rs,<br>e, you will<br>illy. For a<br>choose   | I      |
|                | This site will help<br>prescriptions, he<br>find specific info<br>entire health libra<br>one of the links to<br>dentists<br>doctors<br>first aid<br>support groups<br>health insurand<br>nursing homes | p you with all<br>ospitals, long t<br>ormation to as:<br>ary of care pri-<br>below to begin           | your health con<br>erm care, health<br>sist you while m<br>oviders, hospite<br>o your search:<br>hospitals<br>patient p<br>prescript<br>long term<br>public he<br>quality o | cerns. Toda<br>h insurance,<br>laking import<br>als, nursing h<br>rivacy<br>tion drugs<br>h care<br>lath clinics<br>f care                          | y, making d<br>and medica<br>tant choices<br>nomes and i   | lecisions<br>al privacy<br>s for you<br>guides to | concerni<br>/ is not ex<br>rself and<br>health in   | ng doctor<br>asy. Hera<br>your fam<br>surance,  | rs,<br>e, you will<br>illy. For a<br>choose   | l<br>n |
|                | This site will help<br>prescriptions, he<br>find specific info<br>entire health libra<br>one of the links to<br>dentists<br>doctors<br>first aid<br>support groups<br>health insurand<br>nursing homes | p you with all<br>ospitals, long t<br>ormation to as:<br>ary of care pro<br>below to begin            | your health con<br>erm care, health<br>sist you while m<br>oviders, hospita<br>o your search:<br>hospitals<br>patient p<br>prescrip<br>long term<br>public he<br>quality o  | cerns. Toda<br>h insurance,<br>laking import<br>als, nursing h<br>rivacy<br>tion drugs<br>h care<br>ealth clinics<br>f care                         | y, making d<br>and medica<br>tant choices<br>nomes and j   | lecisions<br>al privacy<br>s for you<br>guides to | concerni<br>/ is not ex<br>rself and<br>health in   | ng doctor<br>asy. Hera<br>your fam<br>surance,  | rs,<br>e, you will<br>illy. For a<br>choose   | I      |

Use Internet Explorer Help to access information on History lists.

 $\text{Help} \rightarrow \text{contents} \text{ and index} \rightarrow \text{type History lists} \rightarrow \text{display}$ 

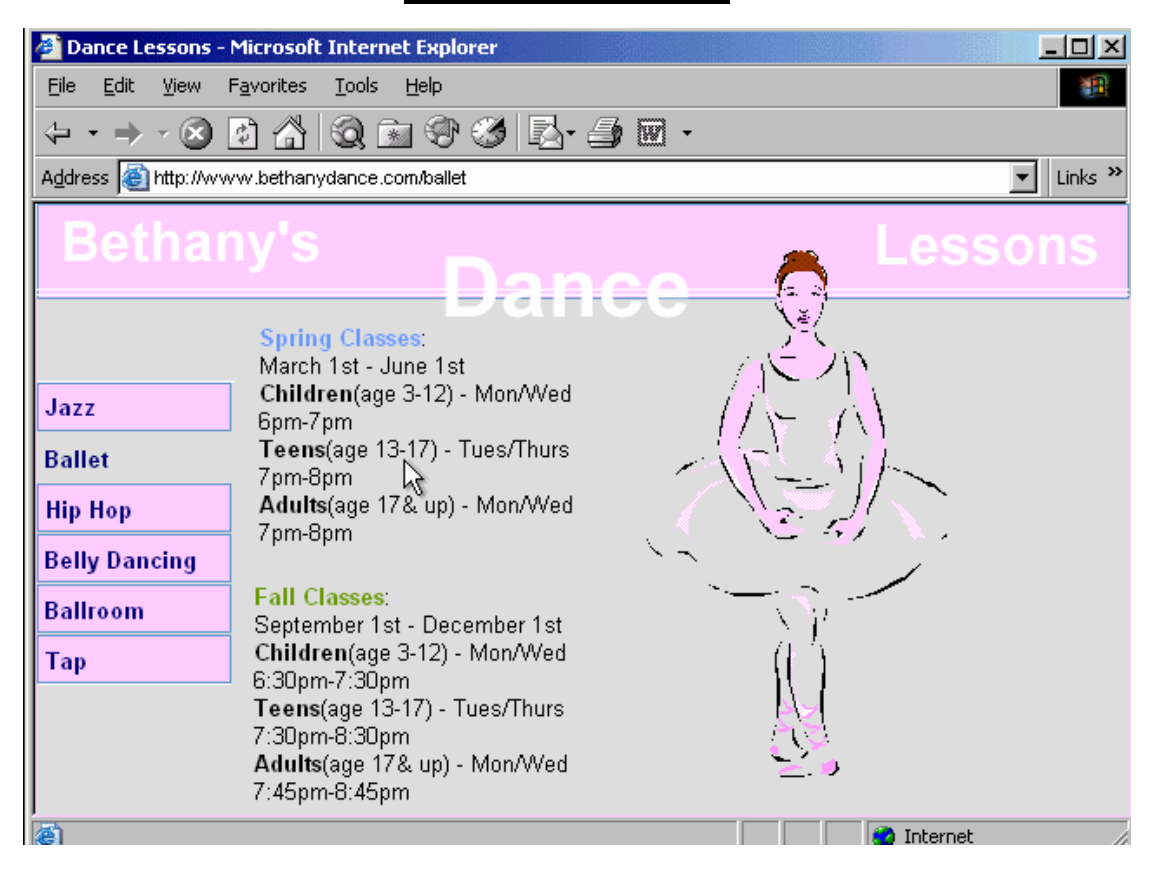

Hide the Standard Buttons toolbar of this web browser.

Right click on the menu bar  $\rightarrow$  select the standard buttons

| Sky riigh wear Estate - Filerosofe Internet Explorer                                                                                                    | ك لك تع   |
|----------------------------------------------------------------------------------------------------|-----------|
| <u>File Edit View Favorites Tools H</u> elp                                                                                                    | 1         |
| $\begin{array}{cccccccccccccccccccccccccccccccccccc$                                                                                                    |           |
| Address 🚳 http://www.skyhighrealestate.com                                                                                                    | ▼ Links ≫ |
|                                                                                                    |           |
| SKY HIGH REAL ESTA                                                                                                    | ΠE        |
| THE SKY'S THE LIMIT!                                                                                                    |           |
| Looking to buy, sell, or rent? Come talk to us. We'll answer any questions you have when it comes to realty. Please feel free to browse through some of our current properties below. | may       |
| Homes Apartments Cottages Vacation Homes                                                                                                    |           |
|                                                                                                    |           |
| Internet                                                                                                    |           |

Use the web address <a href="http://www.macromedia.com">http://www.macromedia.com</a> to navigate to the Macromedia website.

Press Enter when you have finished.

In the address box type http://www.macromedia .com  $\rightarrow$  press enter from the keyboard

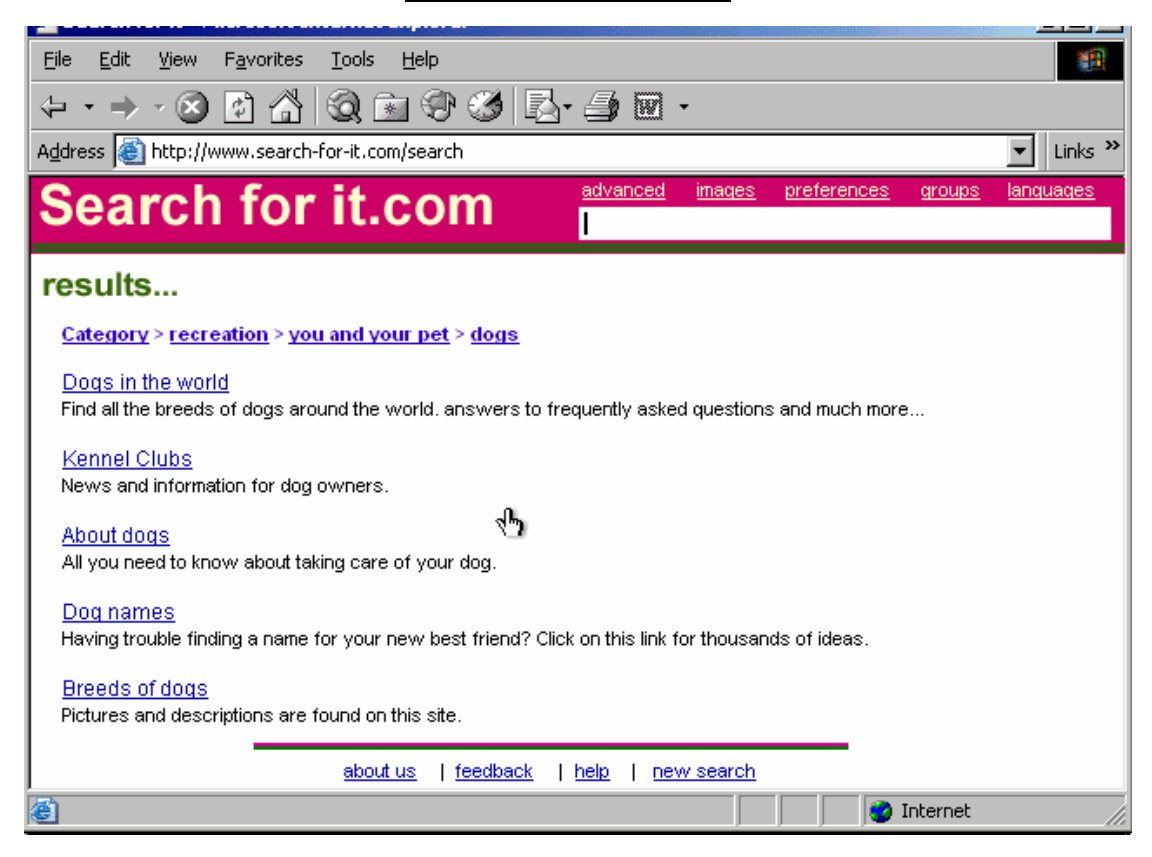

A web search has been carried out producing the results displayed on screen.

Use these results to navigate to the Kennel Clubs web site.

#### **Click on the Kennel Clubs hyperlink**

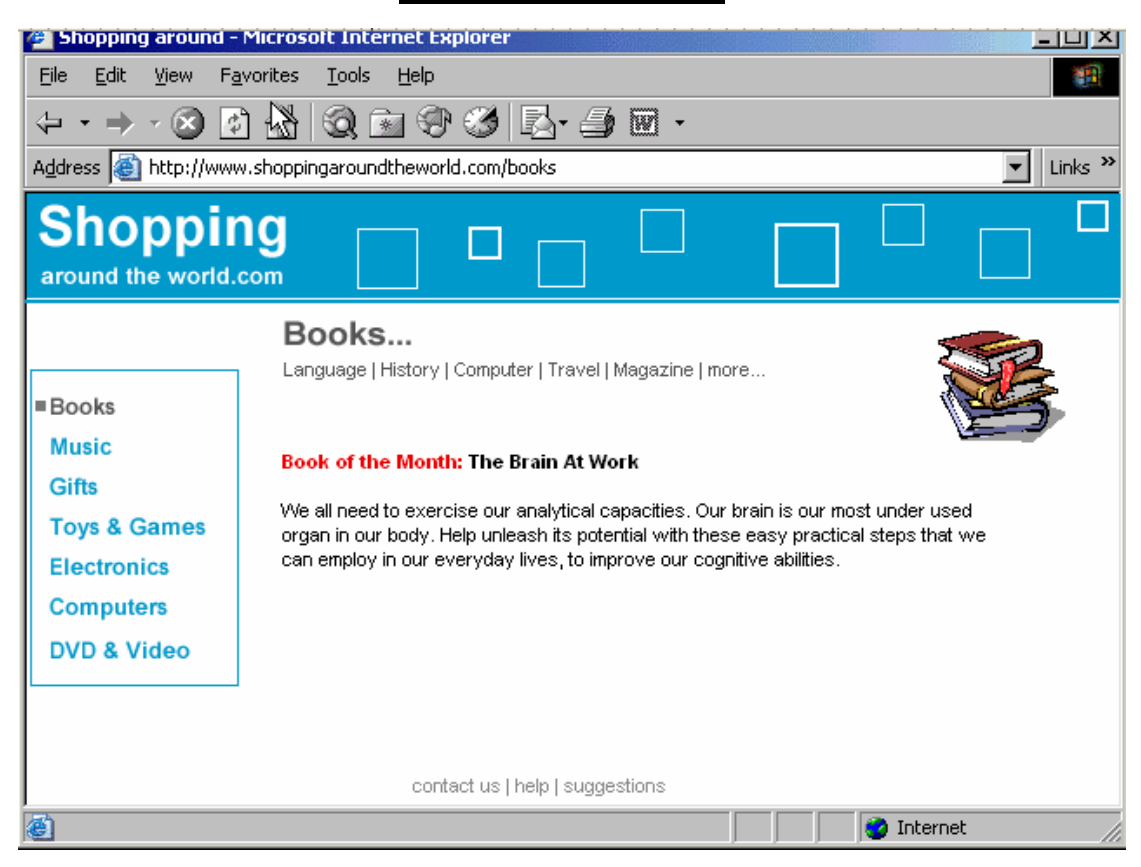

Without changing its name, add this web page to your favorites.

Favorites  $\rightarrow$  add to favorites  $\rightarrow$  ok

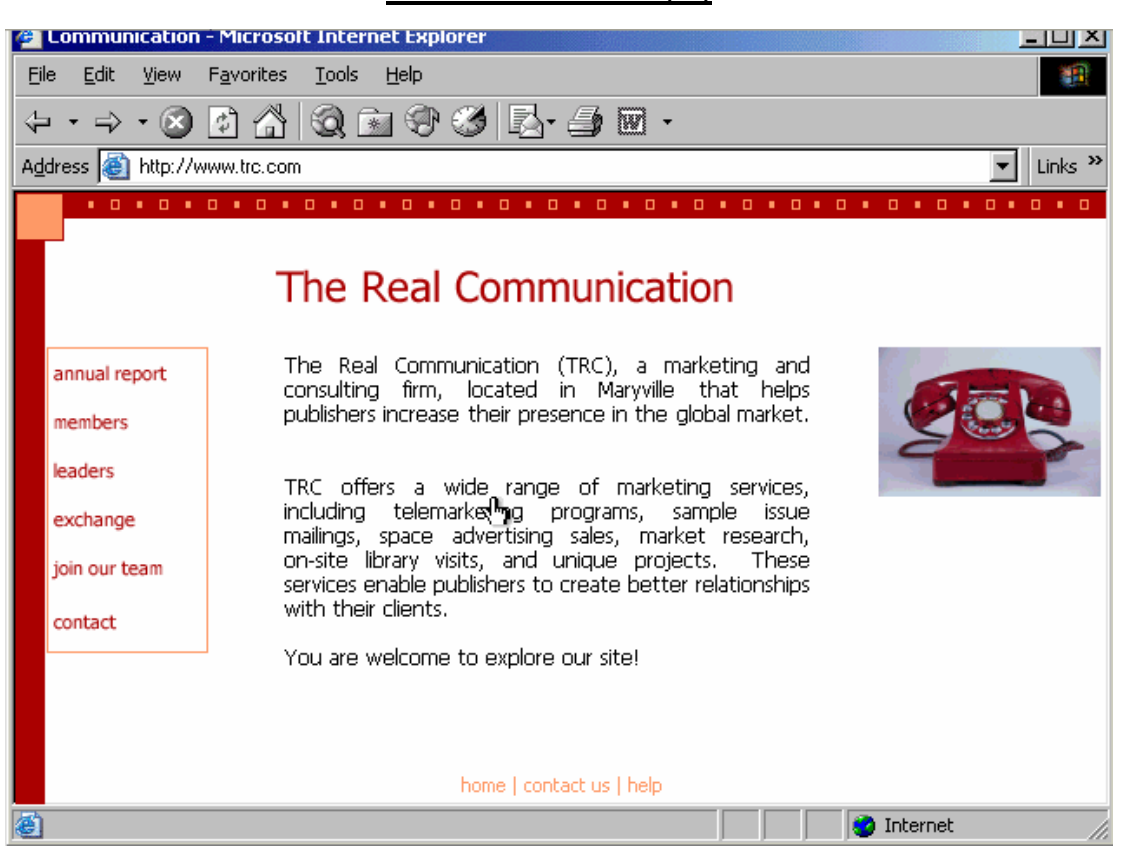

Delete Club Internet from your favorites menu.

Favorites  $\rightarrow$  organize favorites  $\rightarrow$  select club internet  $\rightarrow$  click on delete  $\rightarrow yes$ 

| 🌽 web                 | radio - Microsoft Interne                                                                                                    | t Explorer                                                                                                    |                                                                                                    |                                                                                                    |
|-----------------------|----------------------------------------------------------------------------------------------------|----------------------------------------------------------------------------------------------------|----------------------------------------------------------------------------------------------------|----------------------------------------------------------------------------------------------------|
| <u>F</u> ile <u>E</u> | <u>dit V</u> iew F <u>a</u> vorites <u>T</u> o                                                                                                    | ools <u>H</u> elp                                                                                                    |                                                                                                    | <b>1</b>                                                                                                    |
| <- →                  | 🔶 - 😒 🛃 🚳                                                                                                    | ) 🖻 🏵 🧭 🛃                                                                                                    | 👍 🖻 🔸                                                                                                    |                                                                                                    |
| A <u>d</u> dress      | limite http://www.webradio.c                                                                                                    | om                                                                                                    |                                                                                                    | ▼ Links ≫                                                                                                    |
|                       | R A                                                                                                    | DIO                                                                                                    | 76                                                                                                    | .8 fm                                                                                                    |
|                       | International                                                                                                    | Internet only                                                                                                    | News stations                                                                                                    | Entertainment                                                                                                    |
|                       | Featuring stations that beat a<br>Here's a sampling of radio st<br>Want to see a full listing of Y<br>left-hand column.<br>Featuring the latest hits from<br>Here's a sampling of radio st<br>full listing of Yahoo! Radio st | and vibrate in 24 different m<br>tations from around the cour<br>'ahoo! Radio stations for you<br>today's chart toppers: shim<br>tations from around any cour<br>ations under this genre? Sel | usical genres.<br>try making beautiful music in<br>ir favorite genre? Select one<br>mery pop tunes, lush ballads<br>try programming rock and po<br>ect one of the categories in t | 24 different genres.<br>of the categories in the<br>, and power rockers.<br>op music. Want to see a<br>he left-hand column. |
|                       |                                                                                                    | lowo territ                                                                                                    | et us likele                                                                                                    |                                                                                                    |
|                       |                                                                                                    | <u>home</u>   <u>conta</u>                                                                                                    |                                                                                                    |                                                                                                    |
| 2                     |                                                                                                    |                                                                                                    |                                                                                                    | 💙 Internet 🥢                                                                                                    |

Navigate to the www.AltaVista.com search engine.

In the address box type www.AltaVista.com

| 🚈 Look-it-Up - Micros                       | oft Internet Explorer              |                            |
|---------------------------------------------|------------------------------------|----------------------------|
| <u>File E</u> dit <u>V</u> iew F <u>a</u> v | vorites <u>T</u> ools <u>H</u> elp | 10 M                       |
| ↓ · ⇒ · ⊗ ₫                                 | ) 🔏 🔍 🖻 🏵 🧭 🖾 🤅                    | <b>∌</b> ፼ •               |
| Address 🙆 http://www                        | .look-it-up.com/search             | ✓ Links ≫                  |
| search.                                     | -                                  | look it up.com             |
| look for:                                   |                                    |                            |
| Shopping + hats - fu                        | Jr                                 | go! 🗖 any 🗖 all 🗖 phrase   |
| advanced images                             | preferences groups languages       | Look-it-Up categories Only |
| Entertainment                               | Shopping                           | Personal                   |
| Travel                                      | Sports                             | <u>Health</u>              |
| Computers                                   | Education                          | People and chat            |
| Lifestyle                                   | Careers                            | <u>Family</u>              |
| <u>Library</u>                              | Money                              | <u>Games</u>               |
|                                             |                                    |                            |
|                                             |                                    | ъ.                         |
|                                             | about us   feedback   he           | elp   <u>new search</u>    |
| <b>e</b>                                    |                                    | 🔹 📄 🔮 Internet             |

Modify the search requirements to include a Look-it-Up categories only for the words listed in the search criteria. Click go! to submit your answer. Do not change any other settings.

Check the look-it-up categories only  $\rightarrow$  click on go

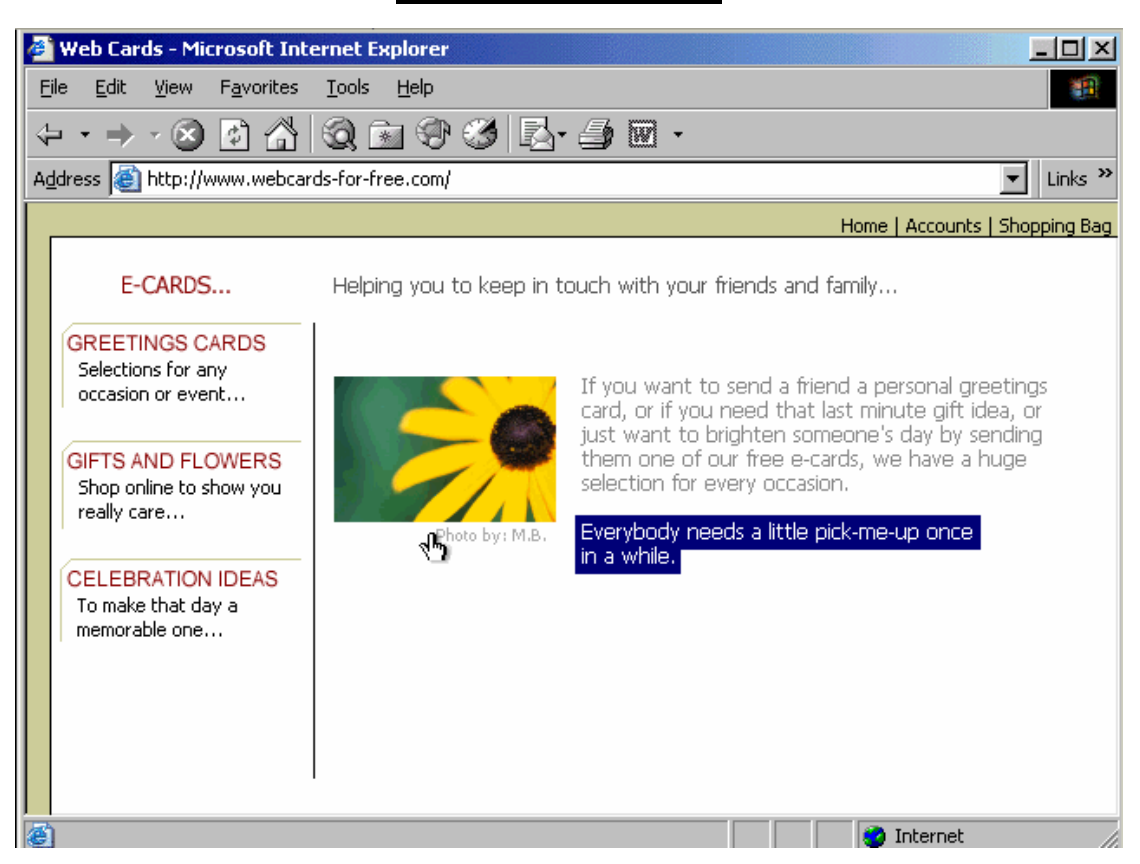

Copy the selected text from this web page to the clipboard.

#### Right click on it and copy

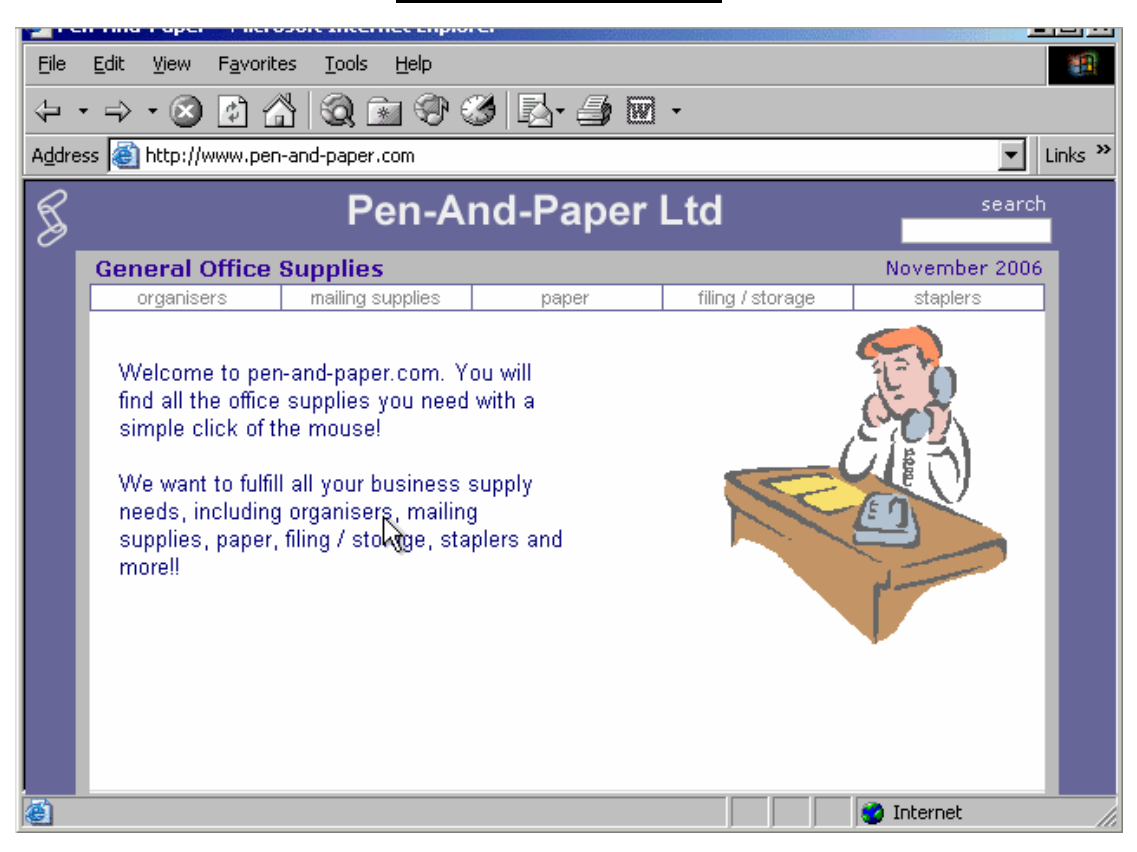

Save this web page as a text file onto the A: drive of this computer.

Note: This is a simulation - you do not need a floppy disk in the disk drive.

File  $\to$  save as  $\to$  in the save in box select drive A:  $\to$  in the save as type select text file  $\to$  click on save

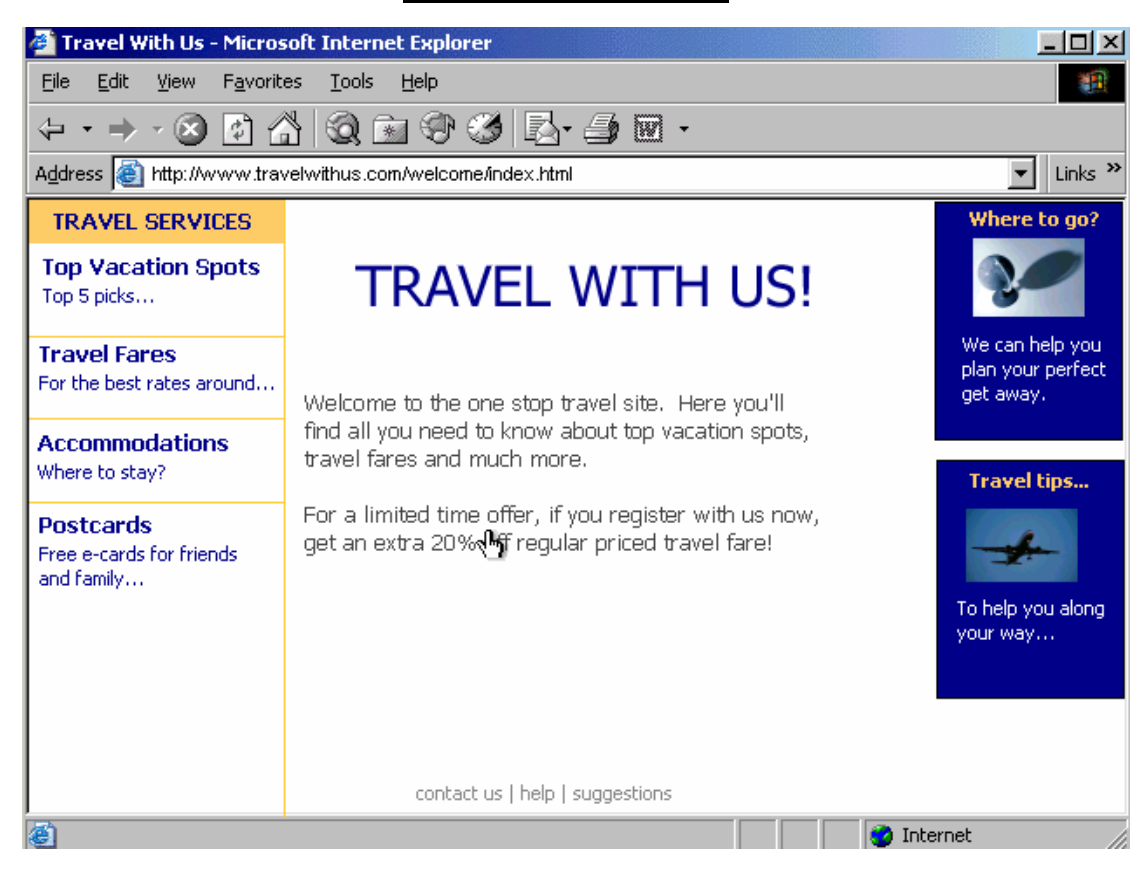

Preview this web page for printing.

#### File $\rightarrow$ print preview

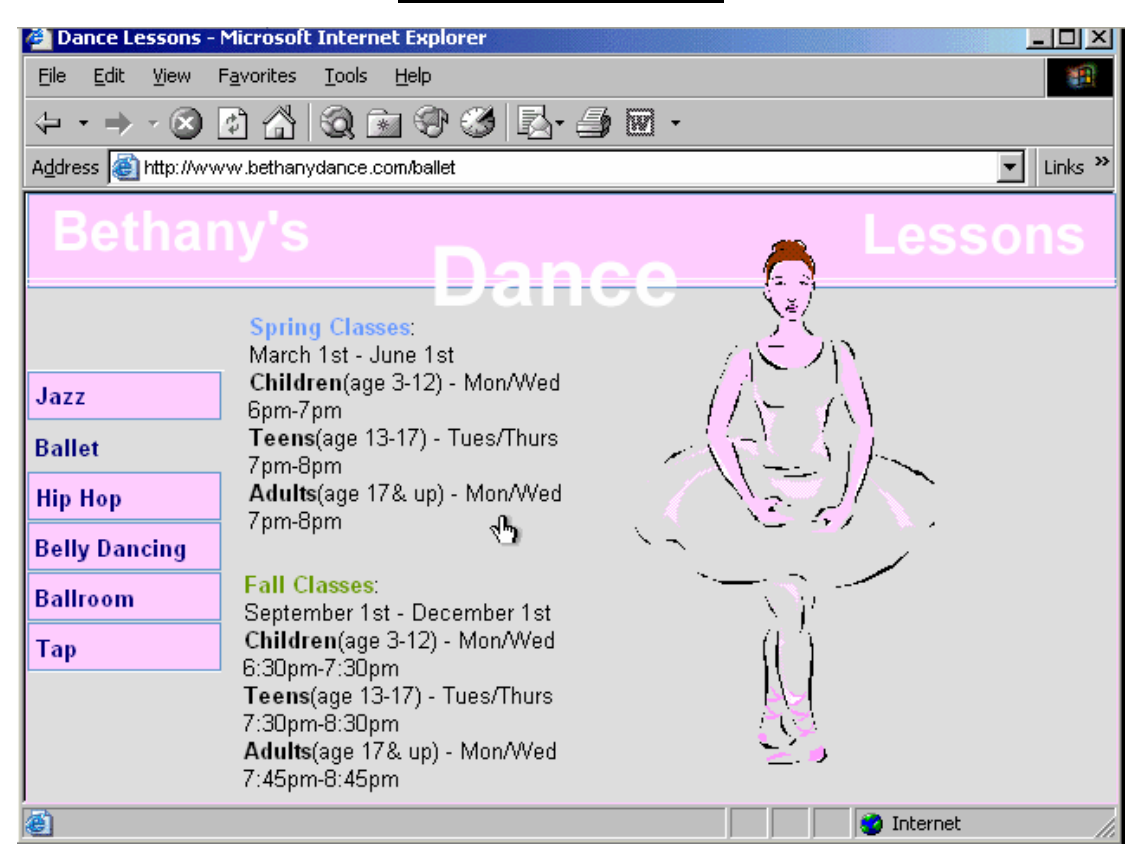

Print three copies of this web page using the current settings.

File  $\rightarrow$  print  $\rightarrow$  in the number of copies select 3  $\rightarrow$  click print

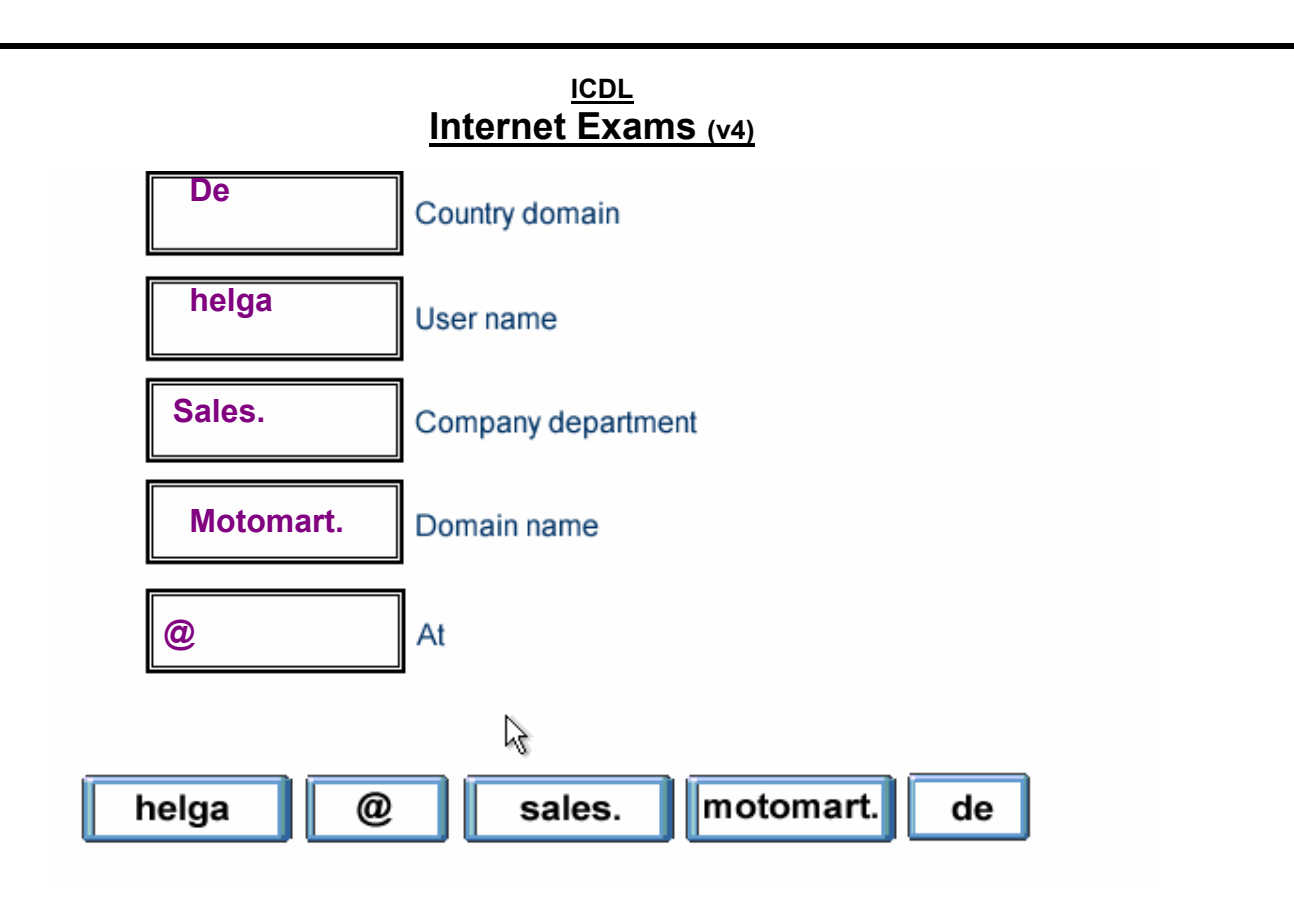

Which one of these messages conforms to the basic rules of netiquette?

| 😭 Τα               | john@sales.motomart.com               |
|--------------------|---------------------------------------|
| 🛐 Co               |                                       |
| Subject:           | Important message                     |
| Hiya Jo<br>Lastnig | hn.<br>ht was a bit boring wasn't it? |
| 1369 Tar           |                                       |

|          | Touring sales motomatic contra |
|----------|--------------------------------|
| 😭 Co:    |                                |
| Subject; | Meting                         |
| In respo | inse too youre last message.   |
| lamuna   | ible to attend.                |

| 🛐 To:    | john@sales.motomart.com |
|----------|-------------------------|
| 😭 Co:    |                         |
| Subject; | HOWAREYOUTODAY?         |
| HĻ       |                         |
| HOW A    | REYOU DOING?            |
| WANT:    | TO MEET THIS EVENING?   |
| 1891 To: | ishn@aales metemart.com |

| 📑 Io:                                               | john@sales.motomart.com                                                      |
|-----------------------------------------------------|------------------------------------------------------------------------------|
| 🛐 Co:                                               |                                                                              |
| Subject:                                            | Holiday request approved                                                     |
| John,<br>OK for le<br>allow mc<br>A Brown<br>(Human | ave day on the 31st, however<br>ore notice in the future.<br>e<br>Resources) |

Which **one** of these statements about digital signatures is **true**? A digital signature:

O Automatically encrypts the contents of an e-mail.

O Is a scanned image of your real signature.

O Is used to verify the identity of the sender of a message.

O Is used to add a personal touch to e-mail messages.

• Is used to verify the identity of the sender of a message

2

An Internet tool that enables you to quickly find information on the Web is called:

O a Uniform Resource Locator

2

O a Search Engine

O a Find Wizard

O Online Help

o A search Engine

| File       Edit       View       Tools       Message       Help         Imbox       Imbox       Imb                                                                                                    | ICDL<br>Internet Exams (v4)                                                                                                    |                                                                                                    |         |  |  |  |  |  |  |  |  |  |
|----------------------------------------------------------------------------------------------------|----------------------------------------------------------------------------------------------------|----------------------------------------------------------------------------------------------------|---------|--|--|--|--|--|--|--|--|--|
| Eile       Edit       View       Tools       Message       Help         Create Mail       Reply       Reply       Reply All       Forward         Create Mail       Reply       Reply All       Forward         Create Mail       Reply       Reply All       Forward         Create Mail       Reply       Reply All       Forward         Create Mail       Reply       Reply All       Forward         Coultook       Express       9       9         Coultook       Express       9       9         Coultook       Outbox       9       9                                                                                                    |                                                                                                    |                                                                                                    |         |  |  |  |  |  |  |  |  |  |
| Create Mail Reply Reply All Forward<br>Create Mail Reply Reply All Forward<br>Create Mail | )                                                                                                    |                                                                                                    | <u></u> |  |  |  |  |  |  |  |  |  |
| Create Mail Reply Reply All Forwards                                                                                                    | 2 🕒 🗙                                                                                                    |                                                                                                    | Se _    |  |  |  |  |  |  |  |  |  |
| Folders *   9 Outlook Express   9 Outlook Express   9 Outlook Express   9 0   1000 0                                                                                                    | ard Print Delete                                                                                                    | Send/Recv Addresses                                                                                                    | Find    |  |  |  |  |  |  |  |  |  |
| Folders     ! !!       Image: Outlook Express     0       Image: Outlook Express     0       Image: Outlook Express     0       Image: Outlook Express     0       Image: Outlook Express     0       Image: Outlook Express     0       Image: Outlook Express     0                                                                                                    |                                                                                                    |                                                                                                    |         |  |  |  |  |  |  |  |  |  |
| Outlook Express  Coal Folders  Coal Folders  Coal Folders  Coal Folders  Coal Coal Folders  Coal Coal Folders  Coal Coal Folders  Coal Coal Folders  Coal Coal Folders  Coal Coal Folders  Coal Coal Folders  Coal Coal Folders  Coal Folders                                                                                                    | や From                                                                                                    | Subject                                                                                                    |         |  |  |  |  |  |  |  |  |  |
| Sent Items<br>Deleted Items<br>Drafts                                                                                                    | <ul> <li>White, Sean</li> <li>Wilson, Rob</li> <li>Kyle, Selina</li> <li>Corrigan, James</li> <li>Lambert, Eric</li> <li>Black, Sylvia</li> <li>O'Neill, Alex</li> <li>Robson, Carol</li> <li>Walker, Claudia</li> </ul> | Autotest - Second File<br>Presentation<br>Cat Graphic<br>Paintbrush<br>New Website<br>Meeting Agenda<br>FW: New Agenda<br>Happy Birthday<br>Getting Older! |         |  |  |  |  |  |  |  |  |  |

Open the e-mail message from Selina Kyle.

Double click on the Selina Kyle message

| 🚔 Sta                       | ff Me             | eting                                        |                                    |                 |                 |                 |              |              |           | <br>Ľ |
|-----------------------------|-------------------|----------------------------------------------|------------------------------------|-----------------|-----------------|-----------------|--------------|--------------|-----------|-------|
| Eile                        | <u>E</u> dit      | ⊻iew                                         | <u>I</u> nsert                     | F <u>o</u> rmat | : <u>T</u> ools | <u>M</u> essage | Help         |              |           | 20    |
| 9                           | 4                 | <u>Q</u> q                                   | <u> 49</u>                         | 2               | 4               | $\times$        | 4            | $\checkmark$ |           |       |
| Rep                         | ply               | Reply Al                                     | l Forwa                            | ard             | Print           | Delete          | Previous     | Next         | Addresses |       |
| Fron<br>Date<br>To:<br>Subi | n:<br>::<br>iect: | Sdaly@nl<br>Sunday,<br>Sandra B<br>Staff Mee | bt.com<br>Novembe<br>rown<br>etina | r 5, 200        | 6 11:48 Õ       |                 |              |              |           |       |
| Sandra<br>Remin             | a,<br>Idertl      | hat the s                                    | staff me                           | eting is        | tomorro         | w at 2pm i      | in the board | room         |           | <br>* |
| Scott                       |                   |                                              |                                    |                 |                 |                 |              |              |           |       |
|                             |                   |                                              |                                    |                 | L.              |                 |              |              |           |       |
|                             |                   |                                              |                                    |                 |                 |                 |              |              |           |       |
|                             |                   |                                              |                                    |                 |                 |                 |              |              |           |       |
|                             |                   |                                              |                                    |                 |                 |                 |              |              |           |       |
|                             |                   |                                              |                                    |                 |                 |                 |              |              |           | <br>7 |
|                             |                   |                                              |                                    |                 |                 |                 |              |              |           |       |

Close the e-mail message that is currently open.

Click on close from the title bar

#### <u>ICDL</u> Internet Exams (v4)

| 📫 Taham - Outlands Furness                                                                                                    |                 |                |                                                                                                    |                                                   |                                                                                                    |             |          |
|----------------------------------------------------------------------------------------------------|-----------------|----------------|----------------------------------------------------------------------------------------------------|---------------------------------------------------|----------------------------------------------------------------------------------------------------|-------------|----------|
| Indox - Outlook Expres                                                                                                    | 5               |                |                                                                                                    |                                                   |                                                                                                    |             |          |
| <u> </u>                                                                                                    | <u>M</u> essage | : <u>H</u> elp |                                                                                                    |                                                   |                                                                                                    |             | <u> </u> |
| v                                                                                                    | Qq              | <u>يو</u>      | <b>a</b>                                                                                                    | $\times$                                          | Þ.                                                                                                    |             | Ş.       |
| Create Mail Reply                                                                                                    | Reply All       | Forward        | Print                                                                                                    | Delete                                            | Send/Recv                                                                                                    | Addresses   | Find     |
| 😨 Inbox                                                                                                    |                 |                |                                                                                                    |                                                   |                                                                                                    |             |          |
| Folders                                                                                                    | ×               | ! 0 7          | From                                                                                                    |                                                   | Subject                                                                                                    |             |          |
| Cutlook Express<br>Local Folders<br>Local Folders<br>Could box<br>Could box<br>Co |                 | 0              | <ul> <li>➡ White, Sea</li> <li>➡ Wilson, Ro</li> <li>➡ Kyle, Selina</li> <li>➡ Corrigan, Ja</li> <li>➡ Lambert, Ei</li> <li>➡ Black, Sylv</li> <li>➡ O'Neill, Ale</li> <li>➡ Robson, Ca</li> <li>➡ Walker, Cla</li> </ul> | n<br>b<br>ames<br>ric<br>ia<br>x<br>arol<br>audia | Autotest - Secon<br>Presentation<br>Cat Graphic<br>Paintbrush<br>New Website<br>Meeting Agenda<br>FW: New Agend<br>Happy Birthday<br>Getting Older! | d File<br>a |          |
| 9 message(s), 0 unread                                                                                                    |                 |                | Working Online                                                                                                    | e 🗌                                               |                                                                                                    |             |          |

Remove the Flag heading from the Inbox.

 $\textbf{View} \rightarrow \textbf{columns} \rightarrow \textbf{uncheck flag} \rightarrow \textbf{ok}$ 

| 🚔 Staf   | f Mee        | ting         |           |                 |               |                 |          |      |           |          |
|----------|--------------|--------------|-----------|-----------------|---------------|-----------------|----------|------|-----------|----------|
| <u> </u> | <u>E</u> dit | <u>V</u> iew | Insert    | F <u>o</u> rmat | <u>T</u> ools | <u>M</u> essage | Help     |      |           | <u>.</u> |
| 24       | 2            | Q.           | <u>69</u> | 2               | 4             | $\times$        | 4        | <≯   |           |          |
| Repl     | ly 🛛         | Reply All    | Forwa     | ard             | Print         | Delete          | Previous | Next | Addresses |          |
| From     | : :          | 5daly@nt     | ot.com    |                 |               |                 |          |      |           |          |
| Date:    | : :          | Sunday, I    | Novembe   | r 5, 2006       | 11:48 Õ       |                 |          |      |           |          |
| To:      | • - •        | Sandra Bi    | rown      |                 |               |                 |          |      |           |          |
| Subje    | : ::::       | scarr Mee    | eting     |                 |               |                 |          |      |           |          |
| Attach:  | 2            | Agenda       | a.doc     |                 |               |                 |          |      |           |          |
| Here is  | the :        | agenda       | for the   | next sta        | ff meetii     | ng.             |          |      |           | <b>A</b> |
| 0        |              | -            |           |                 |               | -               |          |      |           |          |
| Scott    |              |              |           |                 |               |                 |          |      |           |          |
|          |              |              |           |                 |               | <b>.</b>        |          |      |           |          |
|          |              |              |           |                 |               | <b>6.3</b>      |          |      |           |          |
|          |              |              |           |                 |               |                 |          |      |           |          |
|          |              |              |           |                 |               |                 |          |      |           |          |
|          |              |              |           |                 |               |                 |          |      |           |          |
|          |              |              |           |                 |               |                 |          |      |           |          |
|          |              |              |           |                 |               |                 |          |      |           |          |
|          |              |              |           |                 |               |                 |          |      |           | -        |
| <u> </u> |              |              |           |                 |               |                 |          |      |           | <br>     |

Without opening this attachment, save it onto the **Desktop** of this computer.

Right click on the Agenda.doc select save as  $\rightarrow$  select desktop  $\rightarrow$  save

|                             | Internet Exams (v4) |                                                                                                    |                                             |                                                                                                    |             |      |    |  |  |  |  |
|-----------------------------|---------------------|----------------------------------------------------------------------------------------------------|---------------------------------------------|----------------------------------------------------------------------------------------------------|-------------|------|----|--|--|--|--|
| 🗐 Inbox - Outlook Express   |                     |                                                                                                    |                                             |                                                                                                    |             |      | 미지 |  |  |  |  |
| <u> </u>                    | e <u>H</u> elp      |                                                                                                    |                                             |                                                                                                    |             |      | 20 |  |  |  |  |
| D 24 24                     | 4 <u>P</u>          | <b>a</b>                                                                                                    | $\times$                                    | i i i                                                                                                    |             | S.   | •  |  |  |  |  |
| Create Mail Reply Reply All | Forward             | Print                                                                                                    | Delete                                      | Send/Recv                                                                                                    | Addresses   | Find |    |  |  |  |  |
| 🟟 Inbox                     |                     |                                                                                                    |                                             |                                                                                                    |             |      |    |  |  |  |  |
| Folders ×                   | ! 0 7               | From                                                                                                    |                                             | Subject                                                                                                    |             |      |    |  |  |  |  |
| Coulook Express             | 0                   | White, Sea<br>Wilson, Ro<br>Kyle, Selina<br>Corrigan, Ja<br>Lambert, Er<br>Black, Sylv<br>O'Neill, Ale<br>Robson, Ca<br>Walker, Cla | n<br>b<br>ames<br>ic<br>ia<br>arol<br>audia | Autotest - Secon<br>Presentation<br>Cat Graphic<br>Paintbrush<br>New Website<br>Meeting Agenda<br>FW: New Agenda<br>FW: New Agenda<br>Happy Birthday<br>Getting Older! | d File<br>a |      |    |  |  |  |  |
| 9 message(s), 0 unread      |                     | Working Online                                                                                                    | e 🗌                                         |                                                                                                    |             |      | // |  |  |  |  |

Change the application settings so that when you reply to messages, the original message does not display.

Tools  $\rightarrow$  options  $\rightarrow$  select send tab  $\rightarrow$  uncheck the include message in reply  $\rightarrow$  ok

|          |      |      |        |                  |                  |       |                  |        |          | 10000 |      |         |         |          |
|----------|------|------|--------|------------------|------------------|-------|------------------|--------|----------|-------|------|---------|---------|----------|
| New I    | Mes  | sage |        |                  |                  |       |                  |        |          |       |      |         |         |          |
| <u> </u> | Edit | ⊻iew | Insert | : F <u>o</u> rma | at <u>T</u> ools | Messa | ige <u>H</u> elp |        |          |       |      |         |         | <u> </u> |
|          |      | X    | Þ      | C2               | кО               | - 2√  | ABC              | U      | - U -    | _     | ⊠3   | 2       |         |          |
| Send     |      | Cut  | Сору   | Paste            | Undo             | Check | Spelling         | Attach | Priority |       | Sign | Encrypt | Offline |          |
| 📴 To     | . Г  |      |        |                  |                  |       |                  |        |          |       |      |         |         |          |
| En Co    | Ē    |      |        |                  |                  |       |                  |        |          |       |      |         |         | _        |
| Subject  | : [  |      |        |                  |                  |       |                  |        |          | -     |      |         |         | -        |
| · · ·    |      |      |        |                  |                  |       |                  |        |          |       |      |         |         | _        |
| L        |      |      |        |                  |                  |       |                  |        |          |       |      |         |         | <u> </u> |
|          |      |      |        |                  |                  |       |                  |        |          |       |      |         |         |          |
|          |      |      |        |                  |                  |       |                  |        |          |       |      |         |         |          |
|          |      |      |        |                  |                  |       |                  |        |          |       |      |         |         |          |
| L        |      |      |        |                  |                  | -     |                  |        |          |       |      |         |         |          |
| L        |      |      |        |                  | J                | -     |                  |        |          |       |      |         |         |          |
| L        |      |      |        |                  |                  |       |                  |        |          |       |      |         |         |          |
| L        |      |      |        |                  |                  |       |                  |        |          |       |      |         |         |          |
| L        |      |      |        |                  |                  |       |                  |        |          |       |      |         |         |          |
| L        |      |      |        |                  |                  |       |                  |        |          |       |      |         |         |          |
| L        |      |      |        |                  |                  |       |                  |        |          |       |      |         |         |          |
| L        |      |      |        |                  |                  |       |                  |        |          |       |      |         |         |          |
|          |      |      |        |                  |                  | S     | UBMIT            |        |          |       |      |         |         | ~        |
|          |      |      |        |                  |                  |       |                  |        |          |       |      |         |         |          |

Make **bjones@mym.com** the main recipient of this e-mail message.

Click the SUBMIT button when you have finished.

In the To box type  $\underline{bjones@mym.com} \rightarrow click submit$ 

| 👔 Sales   | Meeting          |           |                |                  |               |                  |          |            |          |         |         | - D ×     |
|-----------|------------------|-----------|----------------|------------------|---------------|------------------|----------|------------|----------|---------|---------|-----------|
| <u> </u>  | dit <u>V</u> iew | Insert    | F <u>o</u> rma | at <u>T</u> ools | <u>M</u> essa | ige <u>H</u> elp |          |            |          |         |         | <u>in</u> |
|           | X                | Þ         | C2             | ß                | £√.           | ABC              | U        |            |          |         |         |           |
| Send      | Cut              | Сору      | Paste          | Undo             | Check         | Spelling         | Attach   | Priority   | Sign     | Encrypt | Offline |           |
| 🔝 To:     | sblack@r         | mym.com   | 1              |                  |               |                  |          |            |          |         |         |           |
| 🛐 Cc:     |                  |           |                |                  |               |                  |          |            |          |         |         |           |
| Subject:  | Sales Me         | eting     |                |                  |               |                  |          |            |          |         |         |           |
| The sale: | s meeting        | j that wa | as sche        | eduled for       | r 3:30 pr     | m in the I       | boardroo | om has bee | en cance | elled.  |         | <u>_</u>  |
|           |                  |           |                |                  |               |                  |          |            |          |         |         |           |
| Paula Cla | ayton<br>M       |           |                |                  |               |                  |          |            |          |         |         |           |
| pclayton  | ivi<br>@mym.ci   | om        |                |                  |               |                  |          |            |          |         |         |           |
|           |                  |           |                |                  |               |                  |          |            |          |         |         |           |
|           |                  |           |                |                  |               |                  |          |            |          |         |         |           |
|           |                  |           |                |                  |               |                  |          |            |          |         |         |           |
|           |                  |           |                | т                |               |                  |          |            |          |         |         |           |
|           |                  |           |                | Т                |               |                  |          |            |          |         |         |           |
|           |                  |           |                |                  |               |                  |          |            |          |         |         |           |
|           |                  |           |                |                  |               |                  |          |            |          |         |         | ~         |

Send a carbon copy of this message to SeanWhite@mym.com.

Send the message immediately when you have finished.

In the Cc box type Sean Whete@mym .com  $\rightarrow$  click send

| New M              | lessage                   |         |                  |                  |               |                  |        |          |   |      |         |         |          |
|--------------------|---------------------------|---------|------------------|------------------|---------------|------------------|--------|----------|---|------|---------|---------|----------|
| <u> </u>           | <u>E</u> dit <u>V</u> iew | Insert  | : F <u>o</u> rma | at <u>T</u> ools | <u>M</u> essa | ige <u>H</u> elp |        |          |   |      |         |         |          |
|                    | X                         | Þ       | C2               | S                | 21            | ABC              | IÛ     | 1}       |   |      |         |         |          |
| Send               | Cut                       | Сору    | Paste            | Undo             | Check         | Spelling         | Attach | Priority | • | Sign | Encrypt | Offline |          |
| <u>е</u><br>60 т., | Lucare illa (Th           |         | -1               |                  |               |                  |        |          |   | -    |         |         |          |
| <b>10</b> :        | psmtn@                    | mym.con | nj               |                  |               |                  |        |          |   |      |         |         |          |
| 🛐 Cc:              |                           |         |                  |                  |               |                  |        |          |   |      |         |         |          |
| Subject:           |                           | _       | _                |                  | _             |                  | _      | _        | _ | _    |         | _       |          |
|                    | ·                         |         |                  |                  |               |                  |        |          |   |      |         |         |          |
|                    |                           |         |                  |                  |               |                  |        |          |   |      |         |         |          |
|                    |                           |         |                  |                  |               |                  |        |          |   |      |         |         |          |
|                    |                           |         |                  | Ť                |               |                  |        |          |   |      |         |         |          |
|                    |                           |         |                  | ~                |               |                  |        |          |   |      |         |         |          |
|                    |                           |         |                  |                  |               |                  |        |          |   |      |         |         |          |
|                    |                           |         |                  |                  |               |                  |        |          |   |      |         |         |          |
|                    |                           |         |                  |                  |               |                  |        |          |   |      |         |         |          |
|                    |                           |         |                  |                  |               |                  |        |          |   |      |         |         |          |
|                    |                           |         |                  |                  |               |                  |        |          |   |      |         |         |          |
|                    |                           |         |                  |                  |               |                  |        |          |   |      |         |         |          |
|                    |                           |         |                  |                  |               |                  |        |          |   |      |         |         |          |
|                    |                           |         |                  |                  |               |                  |        |          |   |      |         |         |          |
|                    |                           |         |                  |                  |               |                  |        |          |   |      |         |         |          |
| <u> </u>           |                           |         |                  |                  |               |                  |        |          |   |      |         |         | <u> </u> |
|                    |                           |         |                  |                  |               |                  |        |          |   |      |         |         | /        |

Attach the file Accounts.xls to this message.

This file is in the My Documents folder.

#### Click on the attach button $\rightarrow$ select my documents $\rightarrow$ select Accounts.xls $\rightarrow$ click attach

| 👔 mistak  | œ                |           |                  |                  |               |                  |          |            |          |            |          | <u>- 0 ×</u> |
|-----------|------------------|-----------|------------------|------------------|---------------|------------------|----------|------------|----------|------------|----------|--------------|
| <u> </u>  | dit <u>V</u> iew | Insert    | : F <u>o</u> rma | at <u>T</u> ools | <u>M</u> essa | ige <u>H</u> elp |          |            |          |            |          | <u> 1</u>    |
|           | X                | Þ         | C2               | Ŋ                | 2√            | ABC              | 0        | _₩.,       | 🖾        | 1 🗠        |          |              |
| Send      | Cut              | Сору      | Paste            | Undo             | Check         | Spelling         | Attach   | Priority   | Sigr     | n Encrypt  | Offline  |              |
| 🛐 To:     | dbrown@          | @mym.co   | om               |                  |               |                  |          |            |          |            |          |              |
| Cc:       |                  |           |                  |                  |               |                  |          |            |          |            |          |              |
| Subject:  | mistake          |           |                  |                  |               |                  |          |            |          |            |          |              |
| Please do | o not mai        | l the let | tterlgav         | ve you to        | Sarah         | Jones, I j       | ust noti | ced it has | a really | y bad erro | r in it. | *            |
| Thanks!   |                  |           |                  |                  |               |                  |          |            |          |            |          |              |
| Jim       |                  |           |                  |                  |               |                  |          |            |          |            |          |              |
|           |                  |           |                  |                  |               |                  |          |            |          |            |          |              |
|           |                  |           |                  | 7                | ტ             |                  |          |            |          |            |          |              |
|           |                  |           |                  |                  |               |                  |          |            |          |            |          |              |
|           |                  |           |                  |                  |               |                  |          |            |          |            |          |              |
|           |                  |           |                  |                  |               |                  |          |            |          |            |          |              |
|           |                  |           |                  |                  |               |                  |          |            |          |            |          |              |
|           |                  |           |                  |                  |               |                  |          |            |          |            |          |              |
|           |                  |           |                  |                  |               |                  |          |            |          |            |          | 7            |

Change the priority for this message to High.

#### From the priority drop down list select high priority

#### ICDL Internet Exams (v4) 티비스 <u>File</u> <u>E</u>dit <u>V</u>iew <u>T</u>ools <u>M</u>essage Help 3 包 Qə Qv. 4 $\times$ 匂 É) <u>69</u> Create Mail Reply Reply All Forward Print Delete Send/Recv Addresses Find 鲸 Inbox × ! 9 🕅 From Folders Subject 🞲 Outlook Express 🖻 White, Sean 0 Autotest - Second File 🗄 🧐 Local Folders 🖻 Wilson, Rob Presentation 🔯 Inbox 🖻 Kyle, Selina 0 Cat Graphic . 🔇 Outbox 🔻 🖻 Corrigan, James Paintbrush 🗯 Sent Items 🛆 Lambert, Eric New Website 🔞 Deleted Items 0 🖻 Black, Sylvia Meeting Agenda 💖 Drafts 😰 O'Neill, Alex 🛛 FW: New Agenda Robson, Carol Happy Birthday 🕭 Walker, Claudia Getting Older! 9 message(s), 0 unread 📃 Working Online

Forward the e-mail message from Rob Wilson to SelinaKyle@mym.com. Do not open the message. Send the message immediately when you have finished.

Select rob Wilson message  $\rightarrow$  click on forward button  $\rightarrow$  in the To box type <u>SelinaKyle@mym.com</u>  $\rightarrow$  click send

|   |             |                                                       |        |                  | Inte             | erne  | <u>ICDL</u><br>t Exa | <u>ms (</u> չ | <u>/4)</u> |                    |         |         |   |
|---|-------------|-------------------------------------------------------|--------|------------------|------------------|-------|----------------------|---------------|------------|--------------------|---------|---------|---|
| H |             |                                                       |        | _                |                  |       |                      |               |            | 1981 - 1986 - 1988 |         |         |   |
| H | <u>File</u> | Edit <u>V</u> iew                                     | Insert | : F <u>o</u> rma | at <u>T</u> ools | Messa | ige <u>H</u> elp     |               |            |                    |         |         | 2 |
| Ш |             | X                                                     | È      | C2               | Ŋ                | £√    | ABC                  | U             | Į.,        | . 🗠                | ×.      | 5       |   |
| L | Send        | Cut                                                   | Сору   | Paste            | Undo             | Check | Spelling             | Attach        | Priority   | Sign               | Encrypt | Offline |   |
|   | 🛐 To:       |                                                       |        |                  |                  |       |                      |               |            |                    |         |         |   |
|   | 🛐 Cc:       |                                                       |        |                  |                  |       |                      |               |            |                    |         |         |   |
|   | Subject:    | Staff Mee                                             | eting  |                  |                  |       |                      |               |            |                    |         |         |   |
|   | Attach:     | Agen                                                  | da.doc |                  |                  |       |                      |               |            |                    |         |         |   |
|   |             | 1 <u>-1</u> -1, 1, 1, 1, 1, 1, 1, 1, 1, 1, 1, 1, 1, 1 |        |                  |                  |       |                      |               |            |                    |         |         |   |
| L |             |                                                       |        |                  |                  |       |                      |               |            |                    |         |         |   |
| L |             |                                                       |        |                  |                  |       |                      |               |            |                    |         |         |   |
| L |             |                                                       |        |                  |                  |       |                      |               |            |                    |         |         |   |
| L |             |                                                       |        |                  | ტ                |       |                      |               |            |                    |         |         |   |
| L |             |                                                       |        |                  |                  |       |                      |               |            |                    |         |         |   |
| L |             |                                                       |        |                  |                  |       |                      |               |            |                    |         |         |   |
| L |             |                                                       |        |                  |                  |       |                      |               |            |                    |         |         |   |
| L |             |                                                       |        |                  |                  |       |                      |               |            |                    |         |         |   |
| L |             |                                                       |        |                  |                  |       |                      |               |            |                    |         |         |   |
|   |             |                                                       |        |                  |                  |       |                      |               |            |                    |         |         | ~ |
| ŕ |             |                                                       |        |                  |                  |       |                      |               |            |                    |         |         |   |

Delete the file entitled Agenda.doc from this e-mail message.

Select the file Agenda.doc  $\rightarrow$  press delete from the keyboard

|       | CM 1.1C33       | ayc              |                  |                |                 |                      |              |     |                             |          | <u>1</u> |
|-------|-----------------|------------------|------------------|----------------|-----------------|----------------------|--------------|-----|-----------------------------|----------|----------|
| ] Eil | e <u>E</u> dit  | ⊻iew             | Insert           | F <u>o</u> rma | t <u>T</u> ools | <u>M</u> essage      | <u>H</u> elp |     |                             |          | <b>E</b> |
| E     | Mdd             | ress B           | ook - Ma         | in Ider        | tity            |                      |              | -   |                             |          |          |
| J Si  | <u>Eile E</u> d | lit <u>V</u> iev | v <u>T</u> ools  | <u>H</u> elp   |                 |                      |              |     |                             |          |          |
| 63    |                 |                  | 1                | $\sim$         |                 | 8                    | ے            | - Q | 9                           |          |          |
| 63    | New             | Pr               | operties         | Delet          | e Find P        | People               | Print        | Act | ion                         |          |          |
| Sub   |                 | 5hared           | Contacts         |                | Туре пате       | e or select l        | rom list:    |     |                             |          | -1       |
|       |                 | Main Ide         | entity's Co<br>c | ontacts        | Name            |                      |              |     | E-Mail Address              |          |          |
|       | '               |                  | 5                |                | 😰 Sale          | 5                    |              |     | 100                         |          | Ê        |
|       |                 |                  |                  |                | EE Corrig       | gan, James<br>Selina | i            |     | JC@mym.com<br>SKvle@mym.com |          |          |
|       |                 |                  |                  |                | E Lamb          | ert, Eric            |              |     | ericlambert@mym.com         |          |          |
|       |                 |                  |                  |                | 📰 White         | e, Sean              |              |     | sean_white@mym.com          |          |          |
|       |                 |                  |                  |                | 📰 Wilso         | n, Ngb               |              |     | REWilson@mym.com            |          |          |
|       |                 |                  |                  |                |                 |                      |              |     |                             |          |          |
|       |                 |                  |                  |                |                 |                      |              |     |                             |          |          |
|       |                 |                  |                  |                |                 |                      |              |     |                             |          |          |
|       |                 |                  |                  |                | L.              |                      |              |     |                             |          |          |
|       |                 |                  |                  |                |                 |                      |              |     |                             | <u> </u> |          |
|       |                 |                  |                  |                |                 |                      |              |     |                             | /_       |          |
|       |                 |                  |                  |                |                 |                      |              |     |                             | <br>     | ~        |
|       |                 |                  |                  |                |                 |                      |              |     |                             |          | _//      |

Create a new group called **Research Team** that contains addresses for **Rob Wilson** and **Sean White**.

From the new drop down list select new group  $\rightarrow$  in the Group name type Research Team  $\rightarrow$  click on the select member button  $\rightarrow$  select Rob Wilson click select  $\rightarrow$  select Sean White click select  $\rightarrow$  ok  $\rightarrow$  ok

#### ICDL Internet Exams (v4) <u>- 🗆 ×</u> 🗐 Inbox - Outlook Express <u>File E</u>dit <u>V</u>iew <u>T</u>ools <u>M</u>essage Help 3 $\mathcal{D}$ 包 気 É $\mathcal{Q}_{\mathcal{Q}}$ <u>69</u> 4 ${}^{\times}$ Create Mail Reply Reply All Forward Print Delete Send/Recv Addresses Find 鲸 Inbox Folders × ! 0 8 From Subject 🗐 Outlook Express 0 🖂 White, Sean Autotest - Second File 🗄 🧐 Local Folders 🛆 Wilson, Rob Presentation 🔯 Inbox 0 🖻 Kyle, Selina Cat Graphic I Outbox 👻 🖻 Corrigan, James . Paintbrush 🌾 Sent Items 🛆 Lambert, Eric New Website 🗑 Deleted Items 0 🖻 Black, Sylvia Meeting Agenda 🚯 Drafts 🔊 O'Neill, Alex 🗌 FW: New Agenda 🖻 Robson, Carol Happy Birthday Valker, Claudia Getting Older! 9 message(s), 0 unread 💻 Working Online

Messages under the Subject heading Planning are located in various mail folders in Outlook Express.

Use the Find tool to display a complete listing of them.

Edit  $\rightarrow$  find  $\rightarrow$  messages  $\rightarrow$  in the subject box type Planning  $\rightarrow$  click on find now

| Inbox - Outlook Express         Ele       Edit       View       Iools       Message       Help         Image: Create Mail       Reply       Reply All       Forward       Print       Delete       Send/Recv       Addresses       Find         Image: Create Mail       Reply       All       Forward       Print       Delete       Send/Recv       Addresses       Find         Image: Create Mail       Reply       All       Forward       Print       Delete       Send/Recv       Addresses       Find         Image: Create Mail       Reply       All       Forward       Print       Delete       Send/Recv       Addresses       Find         Image: Create Mail       Reply       All       Forward       Print       Delete       Send/Recv       Addresses       Find         Image: Clocal Folders       Image: Clocal Folders <t< th=""><th></th><th colspan="12">Internet Exams (v4)</th></t<>                                                                                                    |                             | Internet Exams (v4) |                                                                                                    |                                                                                                    |               |  |  |  |  |  |  |  |  |
|----------------------------------------------------------------------------------------------------|-----------------------------|---------------------|----------------------------------------------------------------------------------------------------|----------------------------------------------------------------------------------------------------|---------------|--|--|--|--|--|--|--|--|
| Ele       Edit       Yiew       Tools       Message       Help         Create Mail       Reply       Reply       All       Forward       Print       Delete       Send/Recv       Addresses       Find         Create Mail       Reply       Reply       All       Forward       Print       Delete       Send/Recv       Addresses       Find         Create Mail       Reply       Reply       All       Forward       Print       Delete       Send/Recv       Addresses       Find         Polders       Y       Y       Y       From       Subject         Outlook Express       Y       Y       Y       From       Subject         Q       White, Sean       Autotest - Second File       Y       Y                                                                                                    | 🗐 Inbox - Outlook Express   |                     |                                                                                                    |                                                                                                    |               |  |  |  |  |  |  |  |  |
| Create Mail Reply Reply All Forward Print Delete Send/Recv Addresses Find    Folders   Contract Print Delete Send/Recv Addresses Find    Folders   Contract Print Delete Send/Recv Addresses Find    Folders   Contract Print Delete Send/Recv Addresses Find    Folders   Contract Print Delete Send/Recv Addresses Find    Folders   Contract Print Delete Send/Recv Addresses Find    Outlook Express   Contract Print Delete Send/Recv Addresses Find   Contract Contract Send/Recv Addresses Find   Contract Contract Print Send/Recv Addresses Find   Contract Contract Print Send/Recv Addresses Find   Contract Contract Print Send/Recv Send/Recv Send/Recv   Contract Contract Print Send/Recv Send/Recv Send/Recv   Contract Contract Contract Contract Contract Send/Recv   Contract Contract Contract Contract New Website Send/Recv   Contract Contract Send/Recv New Agenda Robson, Carol Happy Bithday   Contract Contract Send/Recv New Agenda Setting Dide                                                                                                    | Eile Edit View Tools Messag | e <u>H</u> elp      |                                                                                                    |                                                                                                    | - III         |  |  |  |  |  |  |  |  |
| Create Mail       Reply       Reply All       Forward       Print       Delete       Send/Recv       Addresses       Find         Folders       X       Image: Constraint of the second second | 🗋 🖸 🖸 😡                     | \$£                 | 🎒 🗙                                                                                                    | ā .                                                                                                    | u ş.          |  |  |  |  |  |  |  |  |
| Folders       ×       9       From       Subject         Outlook Express       ●       ●       White, Sean       Autotest - Second File         ●       ●       ●       ●       ●       ●         ●       ●       ●       ●       ●       ●       ●         ●       ●       ●       ●       ●       ●       ●       ●       ●       ●       ●       ●       ●       ●       ●       ●       ●       ●       ●       ●       ●       ●       ●       ●       ●       ●       ●       ●       ●       ●       ●       ●       ●       ●       ●       ●       ●       ●       ●       ●       ●       ●       ●       ●       ●       ●       ●       ●       ●       ●       ●       ●       ●       ●       ●       ●       ●       ●       ●       ●       ●       ●       ●       ●       ●       ●       ●       ●       ●       ●       ●       ●       ●       ●       ●       ●       ●       ●       ●       ●       ●       ●       ●       ●       ●       ●       ●       ●                                                                                                    | Create Mail Reply Reply All | Forward             | Print Delet                                                                                                    | e Send/Recv A                                                                                                    | ddresses Find |  |  |  |  |  |  |  |  |
| Folders       Y       9       From       Subject         Image: Outlook Express       Image: Outlook Express       Image: Outlook Express       Image: Outlook Express       Image: Outlook Express         Image: Outlook Express       Image: Outlook Express       Image: Outlook Express       Image: Outlook Express       Image: Outlook Express         Image: Outlook Express       Image: Outlook Express       Image: Outlook Express       Image: Outlook Express       Image: Outlook Express         Image: Outlook Express       Image: Outlook Express       Image: Outlook Express       Image: Outlook Express       Image: Outlook Express         Image: Outlook Express       Image: Outlook Express       Image: Outlook Express       Image: Outlook Express       Image: Outlook Express       Image: Outlook Express         Image: Outlook Express       Image: Outlook Express       Image: Outlook                                                                                                    | 🟟 Inbox                     |                     |                                                                                                    |                                                                                                    |               |  |  |  |  |  |  |  |  |
| Outlook Express   Outlook Express   Outlook Express   Image: Local Folders   Image: Local Folders                                                                                                    | Folders ×                   | ! 0 7               | From                                                                                                    | Subject                                                                                                    |               |  |  |  |  |  |  |  |  |
|                                                                                                    | Cutlook Express             | 0                   | <ul> <li>White, Sean</li> <li>Wilson, Rob</li> <li>Kyle, Selina</li> <li>Corrigan, James</li> <li>Lambert, Eric</li> <li>Black, Sylvia</li> <li>O'Neill, Alex</li> <li>Robson, Carol</li> <li>Walker, Claudia</li> </ul> | Autotest - Second Fi<br>Presentation<br>Cat Graphic<br>Paintbrush<br>New Website<br>Meeting Agenda<br>FW: New Agenda<br>Happy Birthday<br>Getting Older! | le            |  |  |  |  |  |  |  |  |

Empty the Deleted Items folder.

Do not use the Delete key for this exercise.

Right click on the deleted items  $\rightarrow$  select empty 'deleted items' folder

| 🥰 5k           | cy High          | n Real Es                     | itate - Mil                         | crosoft Internet E                               | xplorer                                       |                      |                  |                               |           |
|----------------|------------------|-------------------------------|-------------------------------------|--------------------------------------------------|-----------------------------------------------|----------------------|------------------|-------------------------------|-----------|
| Eile           | <u>E</u> dit     | ⊻iew                          | F <u>a</u> vorites                  | <u>T</u> ools <u>H</u> elp                       |                                               |                      |                  |                               | <u>11</u> |
| 4              | • =>             | - 🛞                           | 2 🖓                                 | Q 🗈 🏵 🤇                                          | 3 🖪 - 🎒 🗹 -                                   |                      |                  |                               |           |
| A <u>d</u> dre | ess 🧕            | http://w                      | ww.skyhigh                          | realestate.com                                   |                                               |                      |                  |                               | Links »   |
|                |                  |                               |                                     |                                                  |                                               |                      |                  |                               |           |
|                | S                | K                             | Υŀ                                  | ΠG                                               | I REA                                         | L                    | E                | STA                           | ΤE        |
|                |                  |                               | 6                                   | THE SKY                                          | 'S THE LIP                                    | 4IT!                 |                  |                               |           |
|                | Lo<br>hav<br>cui | oking to<br>ve whe<br>rent pr | o buy, sel<br>n it come<br>operties | ll, or rent? Com<br>es to realty. Plea<br>below. | e talk to us. We'll a<br>ase feel free to bro | inswer a<br>wse thre | any qu<br>ough s | iestions you n<br>some of our | nay       |
|                |                  | Horr                          | nes /                               | Apartments                                       | Cottages                                      | Vac                  | ation            | Homes                         |           |
|                |                  |                               |                                     |                                                  |                                               |                      |                  |                               |           |
|                |                  |                               |                                     |                                                  |                                               |                      |                  |                               |           |
|                |                  |                               |                                     |                                                  |                                               |                      |                  |                               |           |
|                |                  |                               |                                     |                                                  |                                               |                      |                  |                               |           |
|                |                  |                               |                                     |                                                  |                                               |                      |                  |                               |           |
| ۲              |                  |                               |                                     |                                                  |                                               |                      |                  | 🥝 Internet                    |           |

Open this web page in a new window.

 $\textbf{File} \rightarrow \textbf{new} \rightarrow \textbf{window}$ 

| 🥙 Pe           | n-And-Paper - Micro                                                                                                    | osort internet Exploi                                                                                                    | rer                                     |                  | _니/즈          |
|----------------|----------------------------------------------------------------------------------------------------|----------------------------------------------------------------------------------------------------|-----------------------------------------|------------------|---------------|
| Eile           | <u>E</u> dit <u>V</u> iew F <u>a</u> vorit                                                                                        | es <u>T</u> ools <u>H</u> elp                                                                                                    |                                         |                  | 10 A          |
| <b>4</b>       | • => • 🐼 🛃 🍊                                                                                                    | 5 🕫 🖻 🧐                                                                                                    | 3 🖪 - 🎒 🖻                               | -                |               |
| A <u>d</u> dre | ss 🙆 http://www.per                                                                                                    | -and-paper.com                                                                                                    |                                         |                  | ▼ Links >     |
| ×              |                                                                                                    | ×                                                                                                    |                                         |                  | search        |
|                | General Office                                                                                                    | Supplies                                                                                                    |                                         |                  | November 2006 |
|                | organisers                                                                                                    | mailing supplies                                                                                                    | paper                                   | filing / storage | staplers      |
|                | Welcome to per<br>find all the office<br>simple click of t<br>We want to fulfil<br>needs, including<br>supplies, paper,<br>more!! | n-and-paper.com. Yo<br>supplies you need<br>he mouse!<br>I all your business :<br>J organisers, mailing<br>filing / storage, sta | ou will<br>with a<br>upply<br>plers and |                  | ×             |
| ē)             |                                                                                                    |                                                                                                    |                                         |                  | 🔮 Internet    |

Refresh this web page.

#### Click on the refresh button

| 🚰 Look-it-up - Micros                       | oft Internet Explorer              |                                 |
|---------------------------------------------|------------------------------------|---------------------------------|
| <u>File E</u> dit <u>V</u> iew F <u>a</u> v | /orites <u>T</u> ools <u>H</u> elp |                                 |
|                                             | Å   Q m ♥ Ø   B · 4                | j ₪ ·                           |
| Address 🚳 http://www                        | .look-it-up.com/search             | ▼ Links <sup>3</sup>            |
| search                                      |                                    | look it up.com                  |
| look for:                                   |                                    | <b>go!</b> 🗆 any 🗖 all 🗖 phrase |
| advanced images                             | preferences groups languages       |                                 |
| Entertainment                               | <u>Shopping</u>                    | Personal                        |
| Computers                                   | <u>Sports</u><br>Education         | Health<br>Receive and shot      |
| Lifestyle                                   | Careers                            | Family                          |
| Library                                     | Money                              | Games                           |
|                                             | 2                                  |                                 |
|                                             | about us   feedback   he           | lp   new search                 |
| ۲                                           |                                    | 🔹 🚺 💓 Internet                  |

Add this Web page to the Media folder in your Favorites.

Favorites  $\rightarrow$  add to favorites  $\rightarrow$  select Media folder  $\rightarrow$  ok
| - cook-ic-op - micros                       | ort meenet explorer                |                          |
|---------------------------------------------|------------------------------------|--------------------------|
| <u>File E</u> dit <u>V</u> iew F <u>a</u> v | vorites <u>T</u> ools <u>H</u> elp |                          |
| <                                           | ) 🔏 🔍 🖻 🏵 🧭 🖾 🖆                    | <b>)</b> 🗹 -             |
| Address 🙆 http://www                        | .look-it-up.com/search             | ✓ Links ≫                |
| search                                      |                                    | look it up.com           |
| look for:                                   |                                    |                          |
| recipes, desserts, c                        | ake, chocolate                     | go! 🔲 any 🔲 all 🗖 phrase |
| advanced images                             | preferences groups languages       |                          |
| Entertainment                               | Shopping                           | Personal                 |
| <u>Iravel</u>                               | <u>Sports</u>                      | <u>Health</u>            |
| Computers                                   | Education                          | People and chat          |
| Litestyle                                   | Careers                            | Family                   |
| Library                                     | Money                              | Games                    |
|                                             | <i>₽</i>                           |                          |
|                                             |                                    |                          |
|                                             | about us   feedback   hel          | p   <u>new search</u>    |
|                                             |                                    | 📄 📄 👘 Internet 🖉         |

Modify the search requirements to include any of the words listed in the search criteria. Click go! to submit your answer. Do not change any other settings.

Check any and then click go

| 🎒 Sky            | High I                       | Real E                     | state - M                           | icrosoft Intern                              | et Expl         | orer                                   |                   |                                    |                |         |
|------------------|------------------------------|----------------------------|-------------------------------------|----------------------------------------------|-----------------|----------------------------------------|-------------------|------------------------------------|----------------|---------|
| <u>File</u>      | <u>E</u> dit                 | ⊻iew                       | F <u>a</u> vorites                  | <u>T</u> ools <u>H</u> elp                   |                 |                                        |                   |                                    |                | -       |
|                  | $\Rightarrow$                | • 🛞                        | 2                                   | 0. 🖻 🖲                                       | • 🥑             | B- 🍠 🗹                                 | •                 |                                    |                |         |
| A <u>d</u> dress | ; 🙆 I                        | nttp://w                   | vww.skyhig                          | hrealestate.com                              |                 |                                        |                   |                                    | •              | Links » |
|                  |                              |                            |                                     |                                              |                 |                                        |                   |                                    |                |         |
|                  | S                            | K                          | ΥI                                  | ΠG                                           | H               | RE/                                    | \L                | EST                                | ΑT             |         |
|                  | THE SKY'S THE LIMIT!         |                            |                                     |                                              |                 |                                        |                   |                                    |                |         |
|                  | Loo<br>have<br>curr          | king te<br>e whe<br>ent pr | o buy, se<br>en it com<br>roperties | ell, or rent? C<br>es to realty. I<br>below. | ome t<br>Please | alk to us. We'll<br>e feel free to bro | answer<br>owse th | any questions y<br>rough some of o | you may<br>our |         |
|                  |                              | Horr                       | nes                                 | Apartment                                    | s               | Cottages                               | Va                | cation Home                        | S              |         |
|                  | click here for a VirtualTour |                            |                                     |                                              |                 |                                        |                   |                                    |                |         |
|                  |                              |                            |                                     |                                              |                 |                                        |                   |                                    |                |         |
|                  |                              |                            |                                     |                                              |                 |                                        |                   |                                    |                |         |
|                  |                              |                            |                                     |                                              |                 |                                        |                   |                                    |                |         |
| <b>e</b> 1       |                              |                            |                                     |                                              |                 |                                        |                   | 🕐 Inte                             | rnet           | //      |

Download the Virtual Tour movie file to the My Documents folder.

Click on the click here for a Virtual Tour  $\rightarrow$  select my documents  $\rightarrow$  save

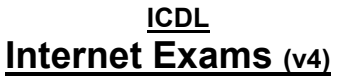

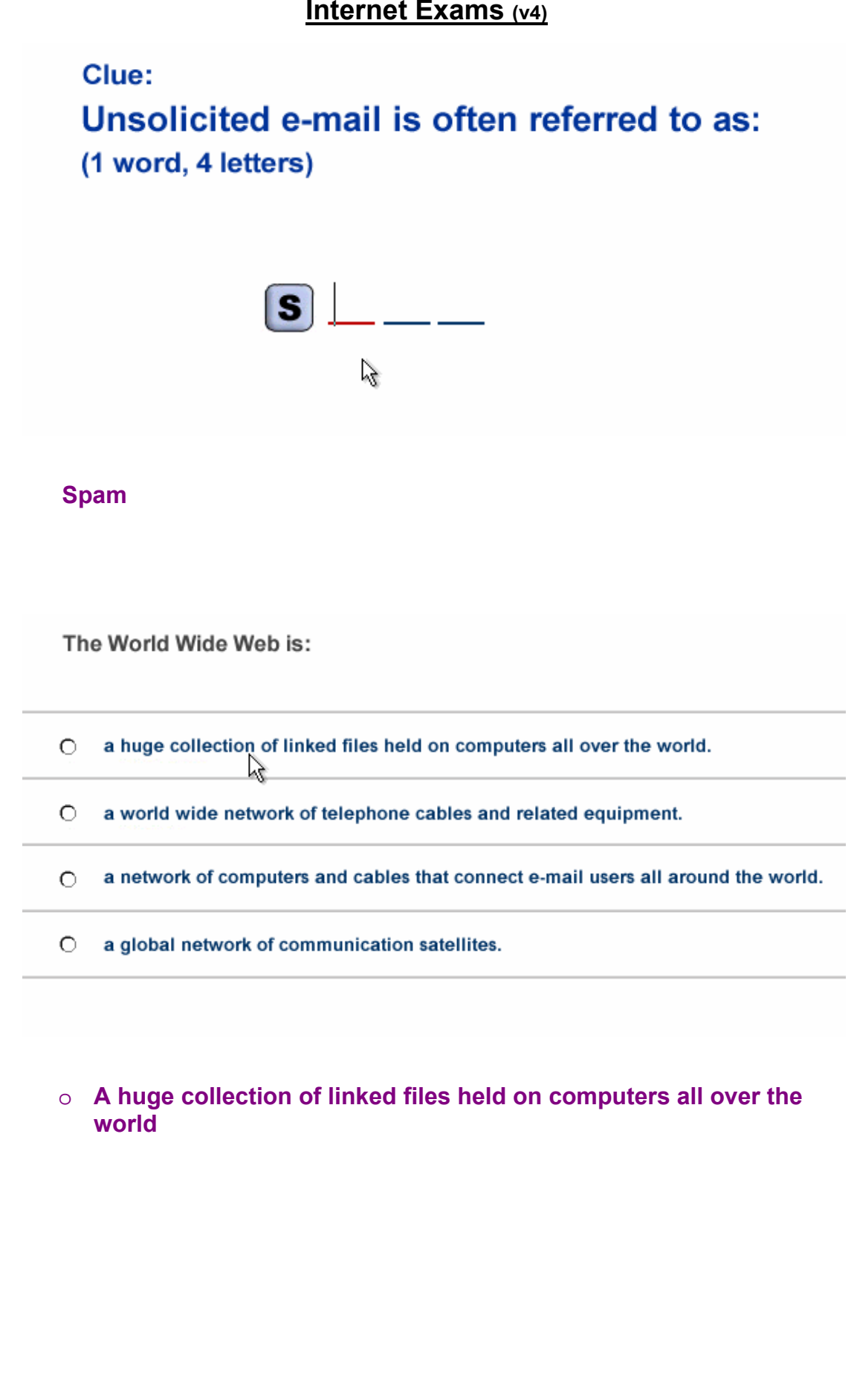

|                                                                                                    | Interi          | ICDL<br>net Exams                                                                                                    | <u>(v4)</u>                                                                                                    |          |
|----------------------------------------------------------------------------------------------------|-----------------|----------------------------------------------------------------------------------------------------|----------------------------------------------------------------------------------------------------|----------|
| 💱 Inbox - Outlook Express                                                                                                    |                 |                                                                                                    |                                                                                                    |          |
| <u> </u>                                                                                                    | je <u>H</u> elp |                                                                                                    |                                                                                                    | <u>.</u> |
| D 24 24                                                                                                    | \$ <u>\$</u>    |                                                                                                    | <b>Þ</b> . <b>H</b>                                                                                                    | Ş.       |
| Create Mail Reply Reply All                                                                                                    | Forward         | Print Delete                                                                                                    | e Send/Recv Addresse                                                                                                    | s Find   |
| 🙊 Inbox                                                                                                    |                 |                                                                                                    |                                                                                                    |          |
| Folders ×                                                                                                    | ! 0 7           | From                                                                                                    | Subject                                                                                                    |          |
| Outlook Express<br>Local Folders<br>Local Folders<br>Inbox<br>Outbox<br>Sent Items<br>Items<br>Items<br>Deleted Items<br>Drafts | 0               | <ul> <li>White, Sean</li> <li>Wilson, Rob</li> <li>Kyle, Selina</li> <li>Corrigan, James</li> <li>Lambert, Eric</li> <li>Black, Sylvia</li> <li>O'Neill, Alex</li> <li>Robson, Carol</li> <li>Walker, Claudia</li> </ul> | Autotest - Second File<br>Presentation<br>Cat Graphic<br>Paintbrush<br>New Website<br>Meeting Agenda<br>FW: New Agenda<br>Happy Birthday<br>Getting Older! |          |
| 9 message(s), 0 unread                                                                                                    |                 | Working Online                                                                                                    |                                                                                                    |          |

Use Outlook Express Help to access information on unread messages.

 $\text{Help} \rightarrow \text{contents} \text{ and index} \rightarrow \text{type} \text{ unread messages} \rightarrow \text{display}$ 

|                            | Inter           | <u>ICDL</u><br>net Exa                                                                                  | ams (v                                                              | <u>4)</u>                                                                                                    |             |              |    |
|----------------------------|-----------------|----------------------------------------------------------------------------------------------------|---------------------------------------------------------------------|----------------------------------------------------------------------------------------------------|-------------|--------------|----|
| 🔰 Inbox - Outlook Express  |                 |                                                                                                    |                                                                     |                                                                                                    |             |              | 미ັ |
| <u> </u>                   | je <u>H</u> elp |                                                                                                    |                                                                     |                                                                                                    |             |              | 3  |
| Create Mail Reply Reply Al | 6<br>Forward    | Print                                                                                                   | X<br>Delete                                                         | Send/Recv                                                                                                    | Addresses   | ्रिं<br>Find | •  |
| 🔅 Inbox                    |                 |                                                                                                    |                                                                     |                                                                                                    |             |              |    |
| Folders X                  | 107             | From                                                                                                    |                                                                     | Subject                                                                                                    |             |              |    |
| Outlook Express            | 0               | White, Se<br>Wilson, R<br>Corrigan,<br>Lambert, I<br>Black, Sy<br>O'Neill, Al<br>Robson, I<br>Walker, C | ean<br>ob<br>James<br>Eric<br>Ivia<br>ex<br>Carol<br>Carol<br>Carol | Autotest - Secon<br>Presentation<br>Cat Graphic<br>Paintbrush<br>New Website<br>Meeting Agenda<br>FW: New Agend<br>Happy Birthday<br>Getting Older! | d File<br>a |              |    |
| 9 message(s), 0 unread     |                 | Working Onli                                                                                            | ne                                                                  |                                                                                                    |             |              |    |

Reply to Rob Wilson's e-mail with the message Yes, it will. This should be sent only to Rob Wilson. Do not open the message.

Send the message immediately when you have finished.

Select Rob Wilson message  $\to$  click on reply button  $\to$  click in the message body and type yes, it will  $\to$  click send

#### ICDL Internet Exams (v4) 5 File <u>E</u>dit <u>V</u>iew <u>T</u>ools <u>M</u>essage <u>H</u>elp 国 $\mathcal{D}_{q}$ Q. 4 $\times$ 匂 Ń <u>62</u> Create Mail Delete Send/Recv Addresses Reply Reply All Forward Print Find 😨 Inloox Folders × ! 🛛 🕅 From Subject 🞲 Outlook Express 🖻 White, Sean Autotest - Second File 0 🗄 🧐 Local Folders 🖂 Wilson, Rob Presentation 🔯 Inbox 0 🖻 Kyle, Selina Cat Graphic . 🔇 Outbox 👻 🖻 Corrigan, James I Paintbrush 🗯 Sent Items 🛆 Lambert, Eric New Website - 🞯 Deleted Items 0 🖻 Black, Sylvia Meeting Agenda -🚯 Drafts 😰 O'Neill, Alex 🛛 FW: New Agenda 🖻 Robson, Carol Happy Birthday 🖻 Walker, Claudia Getting Older! 9 message(s), 0 unread 📃 Working Online

Open the New Message window to create a new message.

Click on create mail button

| <u>ICDL</u>                                                                             |          |
|-----------------------------------------------------------------------------------------|----------|
| <u>Internet Exams (v4)</u>                                                              |          |
| 👔 Staff Meeting                                                                         |          |
| <u>File E</u> dit <u>V</u> iew Insert Format <u>T</u> ools <u>M</u> essage <u>H</u> elp | <u>S</u> |
|                                                                                         |          |
| Send Cut Copy Paste Undo Check Spelling Attach Priority Sign Encrypt (                  | Offline  |
| Barron Bjones@mym.com                                                                   |          |
| [] Cc:                                                                                  |          |
| Subject: Staff Meeting                                                                  |          |
| Are you going to be able to attend the meeting today at 2:00pm?                         |          |
|                                                                                         |          |
| John                                                                                    |          |
|                                                                                         |          |
|                                                                                         |          |
|                                                                                         |          |
|                                                                                         |          |
|                                                                                         |          |
|                                                                                         |          |
|                                                                                         |          |
|                                                                                         | _        |
|                                                                                         |          |
|                                                                                         | 11.      |

Change the subject of this message to Meeting.

Send the message immediately when you have finished.

In the subject box delete the word staff  $\rightarrow$  click send

| 💼 New M  | lessage                   |        |                 |               |               |                 |           |              |       |       |         |         | <u>- 0 ×</u> |
|----------|---------------------------|--------|-----------------|---------------|---------------|-----------------|-----------|--------------|-------|-------|---------|---------|--------------|
| <u> </u> | <u>i</u> dit <u>V</u> iew | Insert | F <u>o</u> rmat | <u>T</u> ools | <u>M</u> essa | ge <u>H</u> elp |           |              |       |       |         |         | 3            |
|          | X                         | è      |                 | Ŋ             | £√            | ABC             | U         | $\downarrow$ | -     | ⊠a    | 2       |         |              |
| Send     | Cut                       | Сору   | Paste           | Undo          | Check         | Spelling        | Attach    | Priority     |       | Sign  | Encrypt | Offline |              |
| 🛐 To:    |                           |        |                 |               |               |                 |           |              |       |       |         |         |              |
| Cc:      |                           |        |                 |               |               |                 |           |              |       |       |         |         |              |
| Subject: |                           |        |                 |               |               |                 |           |              |       |       |         |         |              |
| Can you  | please se                 | end me | your con        | nments        | on the r      | new proje       | ect desig | an by 4∷     | 30 to | iday. |         |         | *            |
| Thanks,  |                           |        |                 |               |               |                 |           |              |       |       |         |         |              |
| Soon     |                           |        |                 |               |               |                 |           |              |       |       |         |         |              |
| Sean     |                           |        |                 |               | т             |                 |           |              |       |       |         |         |              |
|          |                           |        |                 |               | 1             |                 |           |              |       |       |         |         |              |
|          |                           |        |                 |               |               |                 |           |              |       |       |         |         |              |
|          |                           |        |                 |               |               |                 |           |              |       |       |         |         |              |
|          |                           |        |                 |               |               |                 |           |              |       |       |         |         |              |
|          |                           |        |                 |               |               |                 |           |              |       |       |         |         |              |
|          |                           |        |                 |               |               |                 |           |              |       |       |         |         |              |
|          |                           |        |                 |               |               |                 |           |              |       |       |         |         | 7            |
|          |                           |        |                 |               |               |                 |           |              |       |       |         |         |              |

There is a group in the Address Book for this e-mail account. Make the group the recipient of this message.

Click on the  $\square$  To:  $\rightarrow$  select the Electric paper  $\rightarrow$  click To  $\rightarrow$  ok

|         | mess         | aye    |         |                  |                  |               |                  |        |          |      |         |         | 티비스      |
|---------|--------------|--------|---------|------------------|------------------|---------------|------------------|--------|----------|------|---------|---------|----------|
| Eile    | <u>E</u> dit | ⊻iew   | Insert  | : F <u>o</u> rma | at <u>T</u> ools | <u>M</u> essa | ige <u>H</u> elp |        |          |      |         |         |          |
|         |              | Х      | þ       | C2               | Ŋ                | £√            | ABC              | U      | J) _     | ⊡a   | 2       |         |          |
| Send    |              | Cut    | Сору    | Paste            | Undo             | Check         | Spelling         | Attach | Priority | Sign | Encrypt | Offline |          |
| 🛐 To:   | tje          | nes@r  | nym.com | 1                |                  |               |                  |        |          |      |         |         |          |
| 🛐 Cc:   | Г            |        |         |                  |                  |               |                  |        |          |      |         |         |          |
| Subject | : [          |        |         |                  |                  |               |                  |        |          |      |         |         |          |
| When v  | vould        | you li | ike me  | to send          | the files        | over to       | you?             |        |          |      |         |         | <b>A</b> |
| Saman   | tha          |        |         |                  |                  |               |                  |        |          |      |         |         |          |
| Gaman   | ina          |        |         |                  | т                |               |                  |        |          |      |         |         |          |
|         |              |        |         |                  | T                |               |                  |        |          |      |         |         |          |
|         |              |        |         |                  |                  |               |                  |        |          |      |         |         |          |
|         |              |        |         |                  |                  |               |                  |        |          |      |         |         |          |
|         |              |        |         |                  |                  |               |                  |        |          |      |         |         |          |
|         |              |        |         |                  |                  |               |                  |        |          |      |         |         |          |
|         |              |        |         |                  |                  |               |                  |        |          |      |         |         |          |
|         |              |        |         |                  |                  |               |                  |        |          |      |         |         |          |
|         |              |        |         |                  |                  |               |                  |        |          |      |         |         |          |
| -       |              |        |         |                  |                  |               |                  |        |          |      |         |         |          |

Paste the contents of the clipboard into the subject area of the window.

Right click in the subject box  $\rightarrow$  select paste

|                                   | y                                                  |                                    |                 |               |                 |             |              |           |          |
|-----------------------------------|----------------------------------------------------|------------------------------------|-----------------|---------------|-----------------|-------------|--------------|-----------|----------|
| <u> </u>                          | : <u>V</u> iew                                     | Insert                             | F <u>o</u> rmat | <u>T</u> ools | <u>M</u> essage | Help        |              |           | Ð        |
| <u>Q</u> a                        | Qq                                                 | <u>60</u>                          | 2               | 4             | $\times$        | 4           | $\checkmark$ |           |          |
| Reply                             | Reply All                                          | Forwa                              | ard             | Print         | Delete          | Previous    | Next         | Addresses |          |
| From:<br>Date:<br>To:<br>Subject: | dharrison(<br>Sunday, N<br>Sandra Bri<br>Staff Mee | @nbt.cor<br>lovembe<br>own<br>ting | m<br>r 5, 2006  | 12:31 ã       |                 |             |              |           |          |
| Sandra,<br>Reminder t             | hat the st                                         | taff mee                           | eting is t      | omorro        | w at 2pm i      | n the board | room         |           | Ă        |
| Doug                              |                                                    |                                    |                 |               |                 |             |              |           |          |
|                                   |                                                    |                                    |                 |               | I               |             |              |           |          |
|                                   |                                                    |                                    |                 |               |                 |             |              |           |          |
|                                   |                                                    |                                    |                 |               |                 |             |              |           |          |
|                                   |                                                    |                                    |                 |               |                 |             |              |           | <b>v</b> |
|                                   |                                                    |                                    |                 |               |                 |             |              |           |          |

Use the application's built-in features to automatically add the sender of this message to your Address Book.

Right click on the email address in the from and select add to address book

| File Edit View Tools Messad                                                                                                    | e Help  |                                                                                                    |                                                             |                                                                                                    |             |      | 1      |
|----------------------------------------------------------------------------------------------------|---------|----------------------------------------------------------------------------------------------------|-------------------------------------------------------------|----------------------------------------------------------------------------------------------------|-------------|------|--------|
| Create Mail Reply Reply All                                                                                                    | Forward | Print                                                                                                    | Delete                                                      | Send/Recv                                                                                                    | Addresses   | Find | -<br>- |
| Cutlook Express<br>Coal Folders<br>Coal Folders | 0       | White, Se Wilson, Ri Corrigan, Corrigan, Corrigan, Corrigan, Corrigan, Corrigan, Corrigan, Corrigan, Corrigan, Corrigan, Corrigan, Correct, El Correct, Syl | ian<br>ob<br>James<br>Eric<br>Ivia<br>ex<br>Carol<br>Jaudia | Autotest - Secon<br>Presentation<br>Cat Graphic<br>Paintbrush<br>New Website<br>Meeting Agenda<br>FW: New Agend<br>Happy Birthday<br>Getting Older! | d File<br>a |      |        |
| 9 message(s), 0 unread                                                                                                    |         | Working Onlin                                                                                                    | ne                                                          |                                                                                                    |             |      | _//    |

Create a new folder in your Inbox and name this folder Personal.

 $\textbf{File} \rightarrow \textbf{new} \rightarrow \textbf{folder} \rightarrow \textbf{in the folder name box type Personal} \rightarrow \textbf{ok}$ 

Drag the following statements about digital certificates to the appropriate boxes.

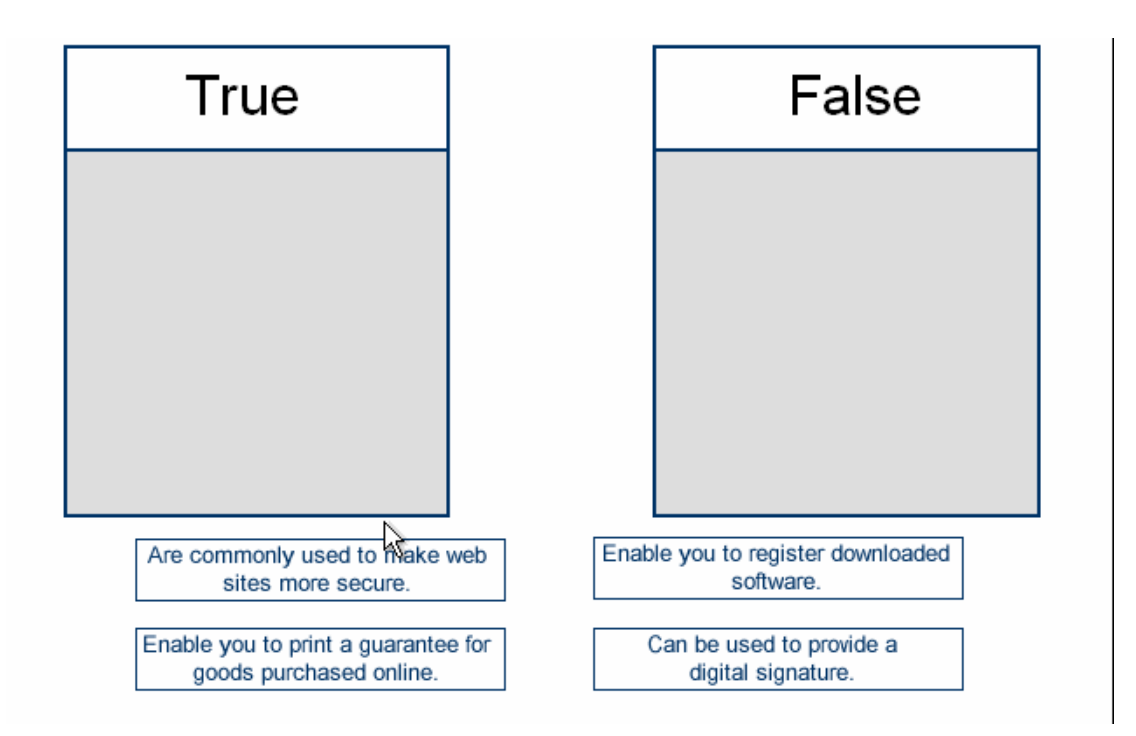

#### True

- 1) are commonly used to make web sites more secure
- 2) enable you to register downloaded software

#### False

- 1) enable you to print a guarantee for goods purchased online
- 2) can be used to provide a digital signature

|                                        | Intern                                                                                                    | ICDL<br>et Exams                                                                                                    | 5 (v4)                                     |                                             |           |  |  |  |
|----------------------------------------|----------------------------------------------------------------------------------------------------|----------------------------------------------------------------------------------------------------|--------------------------------------------|---------------------------------------------|-----------|--|--|--|
| File Edit View Favorites               | s <u>T</u> ools <u>H</u> elp                                                                                            |                                                                                                    |                                            |                                             |           |  |  |  |
| (+ + → + ∞) (*) (*)                    |                                                                                                    | 3. <i>4</i> 0.                                                                                                    |                                            |                                             |           |  |  |  |
| Address 🚳 http://www.online            | elearning.ie                                                                                                    |                                                                                                    |                                            |                                             | ▼ Links ≫ |  |  |  |
|                                        |                                                                                                    | k                                                                                                    |                                            | 2                                           |           |  |  |  |
|                                        |                                                                                                    |                                                                                                    |                                            |                                             |           |  |  |  |
| Learn everything<br>about the internet | Welcome to the On-L<br>Mission: Opening the                                                                             | ine Learning Sta<br>e doors to Comp                                                                                                    | tion!<br>uter Literacy                     |                                             |           |  |  |  |
| Understanding your<br>computer         | The On-Line Learning S<br>to people of all ages. We                                                                     | tation is a not for p<br>e believe that you a                                                                                                    | rofit organization p<br>are never too youn | promoting computer<br>g or too old to learn | literacy  |  |  |  |
| Tutorials for<br>beginners             | We can help you get sta<br>can walk you through e<br>databases and creative                                             | We can help you get started in understanding the basics of personal computing. We<br>can walk you through everything from getting the computer out of the box to creating<br>databases and creative websites. |                                            |                                             |           |  |  |  |
| E-Seminars                             | The On-Line Learning Station will assess your needs than create a customized<br>learning solution specifically for you. |                                                                                                    |                                            |                                             |           |  |  |  |
| Introduction to<br>HTML                |                                                                                                    |                                                                                                    |                                            |                                             |           |  |  |  |
| ê                                      |                                                                                                    |                                                                                                    |                                            | 🌍 Internet                                  |           |  |  |  |

This web page is not displaying properly. Stop this web page from downloading.

#### Click on the stop button

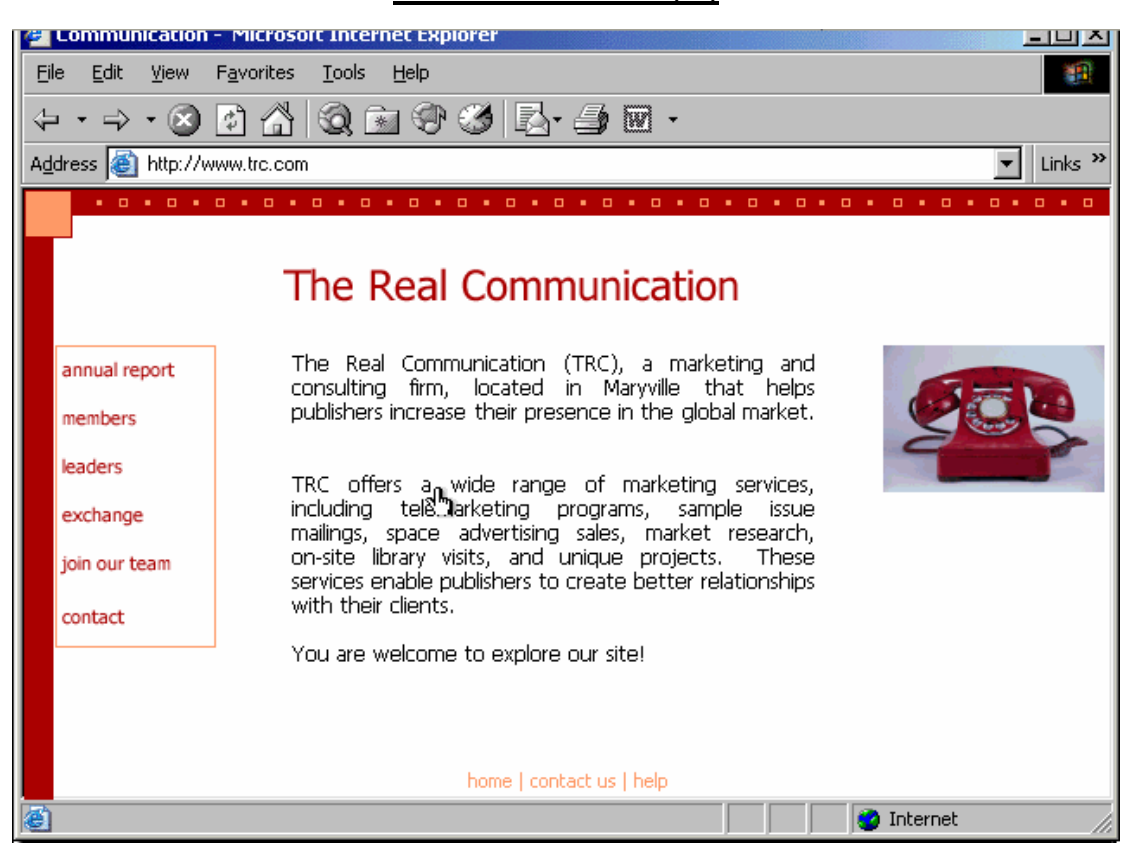

Use the browser address bar to display previously visited URLs and access a site that you visited before this one.

From the drop down list  $\rightarrow$  select the first URL

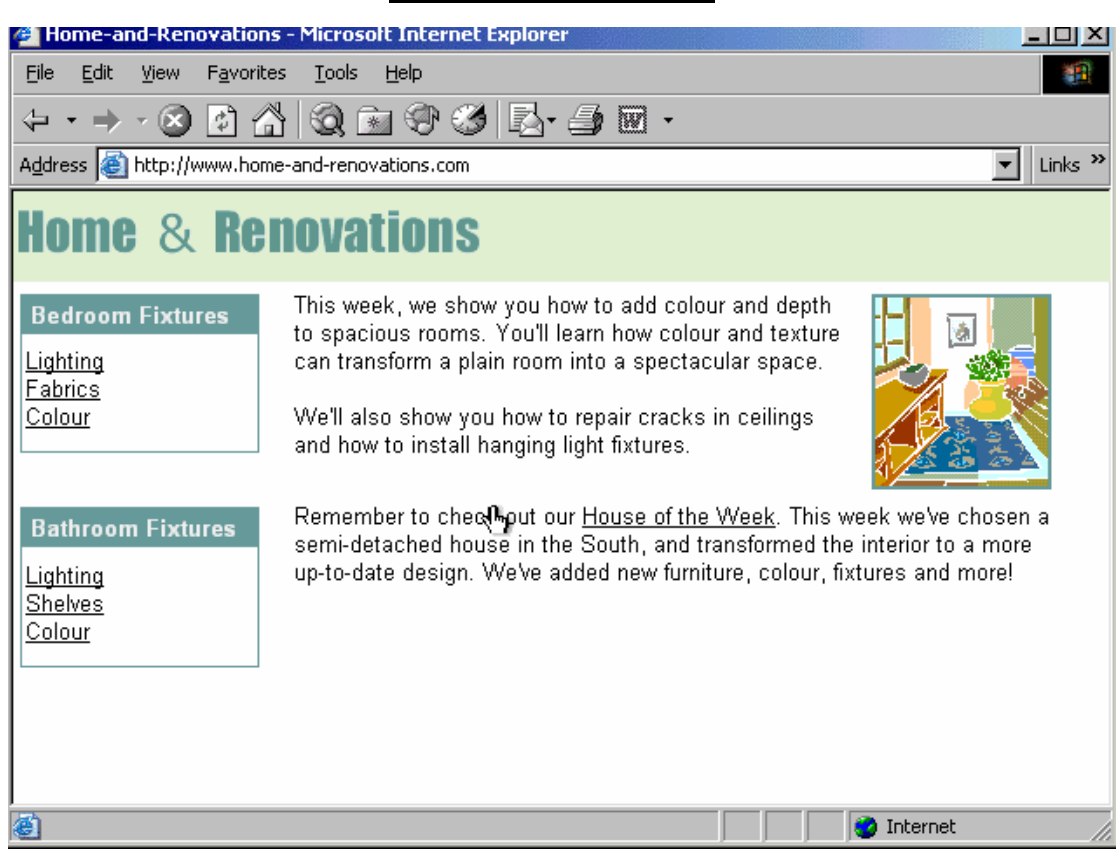

You have just navigated to this web page using a hyperlink.

Return to the previous page.

Click on the back button

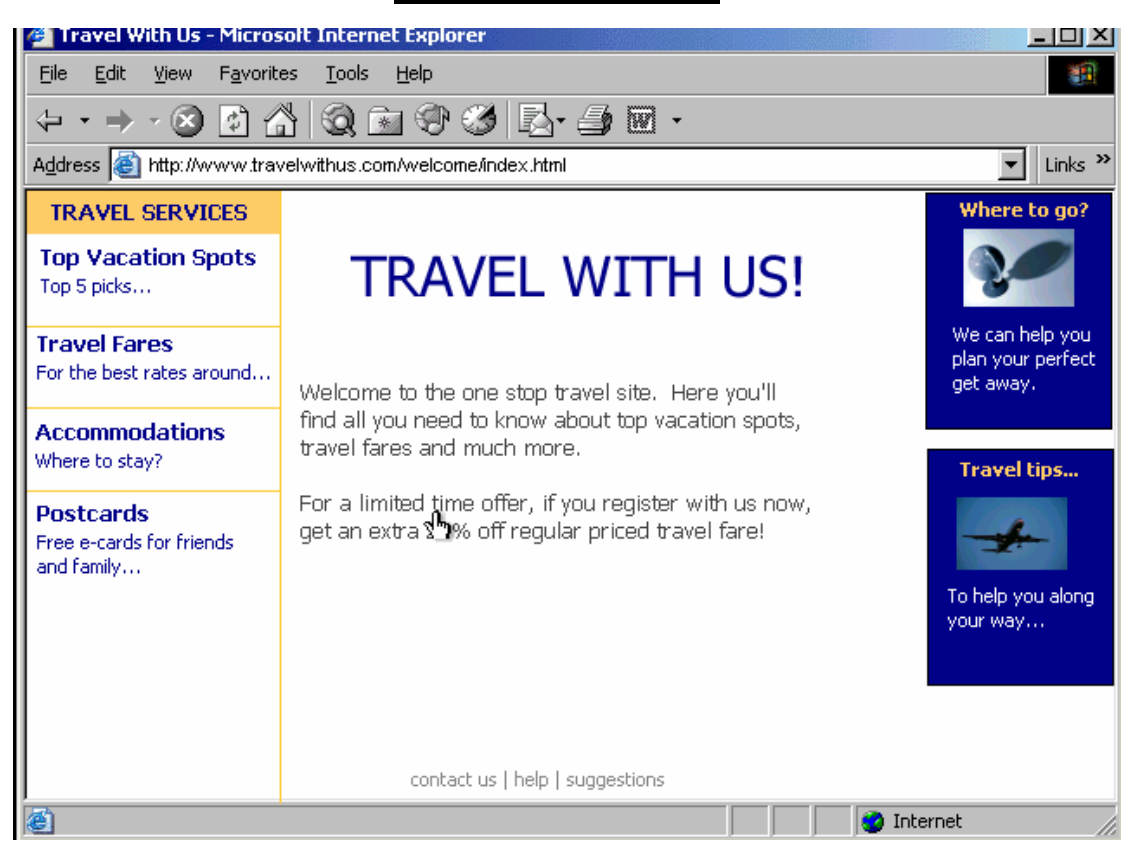

The MSN web site is one of your listed favorites.

Use this fact to navigate to the MSN site.

 $\textbf{Favorites} \rightarrow \textbf{select MSN}$ 

| <u>File E</u> dit <u>V</u> iew F <u>a</u> vorite                                                 | s <u>T</u> ools <u>H</u> elp                                                                                                    |                                                                                                    |
|--------------------------------------------------------------------------------------------------|----------------------------------------------------------------------------------------------------|----------------------------------------------------------------------------------------------------|
| ↓ · ⇒ · ⊗ ∅ 6                                                                                    | 0 🖻 🕈 🍠 🖪 🍎 🖻                                                                                                    | •                                                                                                    |
| Address 🕘 http://www.ourh                                                                        | ealthguide.com                                                                                                    | ▼ Links ≫                                                                                                    |
|                                                                                                  |                                                                                                    | HEALTH                                                                                                    |
| Living<br>This site will help vo                                                                 | Care Protection                                                                                                    | a decisions concerning doctors.                                                                                                 |
| find specific informa<br>find specific informa<br>entire health library<br>one of the links belo | als, long term care, health insurance, and mer<br>tion to assist you while making important choi<br>of care providers, hospitals, nursing homes an<br>w to begin your search: | dical privacy is not easy. Here, you will<br>ices for yourself and your family. For an<br>nd guides to health insurance, choose |
| dentists<br>doctors<br>first aid<br>support groups<br>health insurance<br>nursing homes          | hospitals<br>patient privacy<br>prescription drugs<br>long term care<br>public heath clinics<br>quality of care                                                               |                                                                                                    |
| <u>e</u>                                                                                         |                                                                                                    | internet                                                                                                    |

Create a new folder for storing some of your favourites. Call this folder <mark>Cooking</mark>.

Favorites  $\rightarrow$  organize favorites  $\rightarrow$  create folder  $\rightarrow$  type Cooking

| Look-it-Up - Microsoft Internet Explorer                                                                                                    | _ |
|----------------------------------------------------------------------------------------------------|---|
| File Edit View Favorites Tools Help                                                                                                    |   |
| $(- \cdot - ) \cdot \otimes \textcircled{2} \land (- ) \otimes \textcircled{3} \otimes \textcircled{3} \otimes \textcircled$ |   |
| Address 🕘 http://www.look-it-up.com/search                                                                                                    |   |
| search look it up.com                                                                                                    |   |
| look for:                                                                                                    |   |
| advanced images preferences groups languages                                                                                                    |   |
| about us   feedback   help   new search                                                                                                    |   |
| Sinternet                                                                                                    |   |
| "movie reviews" OR cinemas "movie reviews" - cinemas                                                                                                    | _ |
| "movie reviews" + cinemas                                                                                                    |   |
| "movie reviews" ? cinemas "movie reviews" @ cinemas                                                                                                    |   |

"Movie reviews" + cinemas

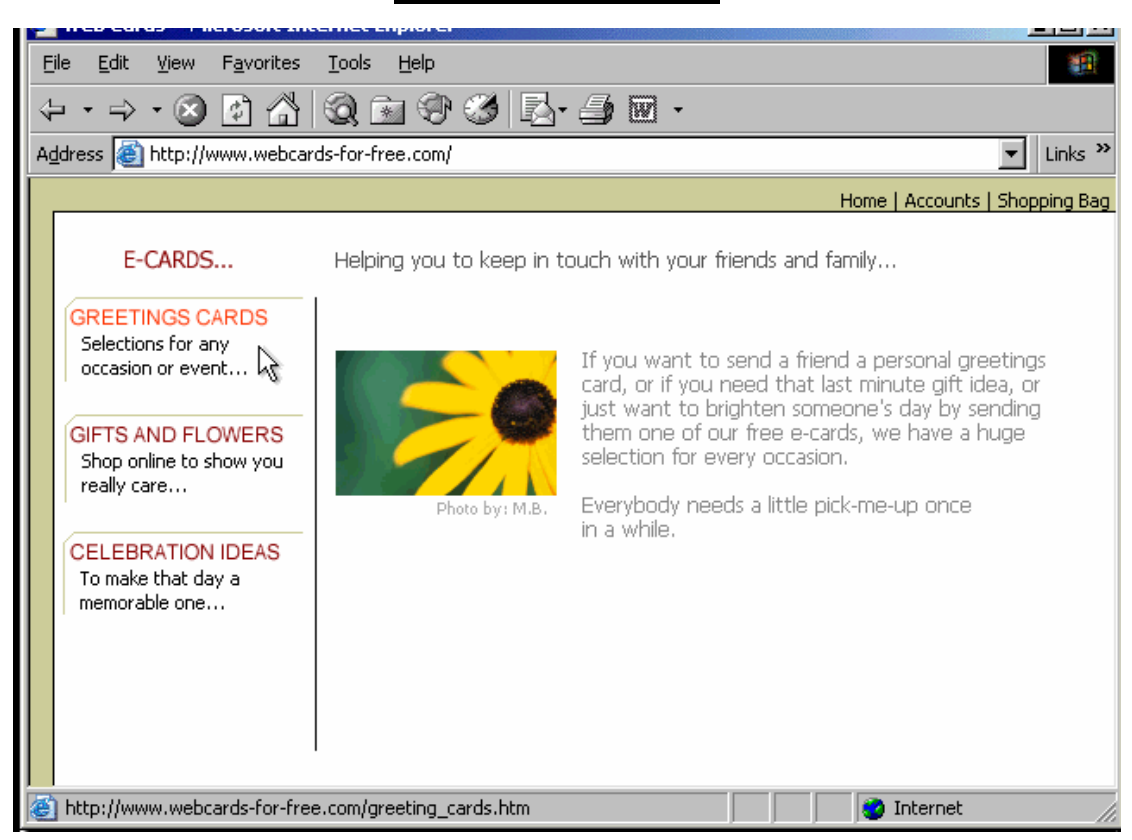

Save a copy of the photograph onto the Desktop of this computer.

Right click on the photograph  $\rightarrow$  select save picture as  $\rightarrow$  select the desktop  $\rightarrow$  save

Which two of these statements about e-mail are true?

- O You must send and receive e-mail on separate telephone lines.
- O E-mail stands for Electronic Mail.

O The cost of sending e-mail depends on where the recipient lives.

O You can only send or receive e-mail offline.

C The distance over which e-mail is sent does not significantly affect the speed of delivery.

- E-mail stands for Electronic Mail
- The distance over which e-mail is sent does not significantly affect the speed of delivery

Which two of these statements regarding the risk of transmitting viruses via e-mail are true?

- O Viruses can only be transmitted via an e-mail attachment.
- O A virus can spread via e-mail by mailing itself to everyone in a victim's address book.
- O Viruses are only spread via unsolicited mail.

O You should not open e-mail if it has a suspicious subject line.

- O You are more at risk from viruses if you use Web based e-mail.
  - A virus can spread via e-mail by mailing itself to everyone in a victim's address book

• You should not open e-mail if it has a suspicious subject line

| 🖉 Blues Festival - Microsoft Internet Explorer                                                                                                    |
|----------------------------------------------------------------------------------------------------|
| Eile Edit View Favorites Tools Help                                                                                                    |
| $\leftarrow \cdot \rightarrow \cdot \otimes \textcircled{1} \bigcirc \textcircled{2} \bigcirc \textcircled{3} \oslash \textcircled{3} \bigcirc \textcircled{3} \bigcirc \bigcirc \textcircled{3} \bigcirc \textcircled{3} \bigcirc \textcircled{3} \bigcirc \bigcirc \bigcirc \bigcirc \bigcirc \bigcirc \bigcirc \bigcirc \bigcirc \bigcirc \bigcirc \bigcirc \bigcirc \bigcirc \bigcirc \bigcirc \bigcirc \bigcirc \bigcirc$ |
| Address 🗿 http://www.blues-for-you.com 🔽 Links »                                                                                                    |
| Home Overview Location Calendar Bookings<br>Home<br>Welcome to the Annual Blues Festival web site. Here you find all the information you<br>need to know about this year's festival. It's sure to be a hit!<br>Everyone is welcome! Come see our special guests who will perform nightly in the<br>community hall. For more information click on the links above.                                                                                                    |
| i Viternet                                                                                                    |

Use this site to reserve a single room at the Park's Inn.

Follow the instructions that are provided on the web page.

Click on Bookings  $\rightarrow$  click on the rooms/Accommodation  $\rightarrow$  from the first drop down list select Park's Inn  $\rightarrow$  from the second drop down list select single room  $\rightarrow$  click book now

Which one of these statements about e-mail is true?

O You can only access one e-mail account at any time.

O Each user can only access their e-mail account from a single PC.

O You need a user name and password to access your e-mail.

O Email accounts on a single PC share the same folders.

• You need a user name and password to access your e-mail

#### Cookie & Cache

A cookie is a small file sent to Your computer when you Visit a website

A cache helps web pages you Have visited recently to load More quickly

If a cookie gets too full older Files are deleted to make Space for new ones A cookie is a small file sent to your computer when you visit a website.

A cache enables a web site to recall details of your previous visit.

A cache helps web pages you have visited recently to load more quickly.

Your browser uses a cookie to store the files you download from the Internet.

If a cookie gets too full, older files are deleted to make space for new ones.

| <u>lr</u>                   | nternet        | Exams (v4)                                                                                                    |                                                                                                    |           |
|-----------------------------|----------------|----------------------------------------------------------------------------------------------------|----------------------------------------------------------------------------------------------------|-----------|
| 🗐 Inbox - Outlook Express   |                |                                                                                                    |                                                                                                    |           |
| <u> </u>                    | e <u>H</u> elp |                                                                                                    |                                                                                                    |           |
| D 24 24                     | 4 <u>0</u>     | 🗿 🗙                                                                                                    | i 🗐 📜 🗷                                                                                                    |           |
| Create Mail Reply Reply All | Forward        | Print Delet                                                                                                    | e Send/Recv Addres                                                                                                    | sses Find |
| 🏟 Inbox                     |                |                                                                                                    |                                                                                                    |           |
| Folders ×                   | ! 0 7          | From                                                                                                    | Subject                                                                                                    |           |
| Outlook Express             | 0              | <ul> <li>White, Sean</li> <li>Wilson, Rob</li> <li>Kyle, Selina</li> <li>Corrigan, James</li> <li>Lambert, Eric</li> <li>Black, Sylvia</li> <li>O'Neill, Alex</li> <li>Robson, Carol</li> <li>Walker, Claudia</li> </ul> | Autotest - Second File<br>Presentation<br>Cat Graphic<br>Paintbrush<br>New Website<br>Meeting Agenda<br>FW: New Agenda<br>Happy Birthday<br>Getting Older! |           |
| 9 message(s), 0 unread      | <u> </u>       | Working Online                                                                                                    |                                                                                                    | li        |

Mark the message from Rob Wilson as Unread.

Right click on Rob Wilson  $\rightarrow$  select mark as unread

| 👔 New    | Mess         | age     |          |                |                  |               |                 |        |          |      |         |         | <u>- 0 ×</u> |
|----------|--------------|---------|----------|----------------|------------------|---------------|-----------------|--------|----------|------|---------|---------|--------------|
| <u> </u> | <u>E</u> dit | ⊻iew    | Insert   | F <u>o</u> rma | at <u>T</u> ools | <u>M</u> essa | ge <u>H</u> elp |        |          |      |         |         | <u>in</u>    |
|          |              | Х       | Þ        | C2             | S                | 2√            | ABC             | U      |          |      | 2       |         |              |
| Send     |              | Cut     | Сору     | Paste          | Undo             | Check         | Spelling        | Attach | Priority | Sign | Encrypt | Offline |              |
| 😭 To     | : s          | _chang( | @softwa  | are.com        |                  |               |                 |        |          |      |         |         |              |
| 🛐 Co     | : r.         | _hu@so  | ftware.c | com            |                  |               |                 |        |          |      |         |         |              |
| Subject  | t:           |         |          |                |                  |               |                 |        |          |      |         |         |              |
| Dear S   | uzy,         | _       | _        |                |                  | _             |                 |        |          | _    |         | _       | <b>A</b>     |
| We ne    | ot ha        | arrand  | eame     | etina al       | hout this        | as soor       | n as noss       | ihle   |          |      |         |         |              |
| Let me   | knov         | v when  | i you're | free.          | Joar mis         | 45 5001       | 1 40 poor       | nore.  |          |      |         |         |              |
| Regard   | ls.          |         |          |                |                  |               |                 |        |          |      |         |         |              |
| Jan      | •            |         |          |                |                  |               |                 |        |          |      |         |         |              |
|          |              |         |          |                |                  |               |                 |        |          |      |         |         |              |
|          |              |         |          |                |                  |               |                 |        |          |      |         |         |              |
|          |              |         |          |                |                  |               |                 |        |          |      |         |         |              |
|          |              |         |          |                |                  |               |                 |        |          |      |         |         |              |
|          |              |         |          |                |                  |               |                 |        |          |      |         |         |              |
|          |              |         |          |                |                  |               |                 |        |          |      |         |         | -            |
|          |              |         |          |                |                  |               |                 |        |          |      |         |         |              |

Enter the phrase Company meeting into the appropriate field to indicate what the message

is about.

Send the message when you have finished.

In the subject box type Company meeting  $\rightarrow$  click send

#### ICDL Internet Exams (v4) 🗿 Inbox - Outlook Express - 🗆 🗵 <u>File Edit View T</u>ools <u>M</u>essage <u>H</u>elp (な) 包 $Q_{i}$ Gy) 4<u>9</u> 9 $\times$ D) Send/Recv Create Mail Reply Reply All Forward Print Delete Addresses Find 🏟 Inbox Folders × ! 0 ♥ From Subject 🎲 Outlook Express 🖻 White, Sean 0 Autotest - Second File Even Folders 🖻 Wilson, Rob Presentation 🔯 Inbox Û 🖻 Kyle, Selina Cat Graphic 🚿 Outbox 🔻 🖻 Corrigan, James Paintbrush 👘 Sent Items New Website 🛆 Lambert, Eric 🔞 Deleted Items 0 🖻 Black, Sylvia Meeting Agenda 🔊 🚯 Drafts 😰 O'Neill, Alex 🛛 FW: New Agenda 🖻 Robson, Carol Happy Birthday 🛆 Walker, Claudia Getting Older! 9 message(s), 0 unread 🖳 Workina Online

Move the e-mail message from James Corrigan to the Drafts folder.

Select the message from James Corrigan and drag it to drafts

#### ICDL Internet Exams (v4) 🕼 Inbox - Outlook Express - 🗆 🗵 File <u>E</u>dit <u>V</u>iew <u>T</u>ools <u>M</u>essage <u>H</u>elp 3 24 国 Ş Q. 4<u>9</u> $\times$ D) 4 Reply Create Mail Reply All Forward Print Delete Send/Recv Addresses Find 🏟 Inbox Folders × ! 0 や From Subject 🏥 Outlook Express 🖻 White, Sean 0 Autotest - Second File 🗄 🧐 Local Folders 🛆 Wilson, Rob Presentation 🔯 Inbox 0 🖻 Kyle, Selina Cat Graphic Sutbox 🔻 🖻 Corrigan, James -Paintbrush ..... 🍅 Sent Items 🛆 Lambert, Eric New Website 🔞 Deleted Items 0 🖻 Black, Sylvia Meeting Agenda - 🚯 Drafts 🔊 O'Neill, Alex FW: New Agenda 🖻 Robson, Carol Happy Birthday 🛆 Walker, Claudia Getting Older! 9 message(s), 0 unread 📃 Working Online

Delete the e-mail message from Selina Kyle.

Right click on Selina Kyle message  $\rightarrow$  select delete

Which one of these statements is true?

O It is not possible to encrypt the content of e-mail messages.

O Encryption prevents unauthorised users from reading data.

O You can't send encrypted data out over the Internet.

O Encryption converts data so that it can be understood.

• Encryption prevents unauthorised users from reading data

Which two of these statements about encryption are true?

O An encryption key is used to compress documents that you wish to store safely.

O Encryption prevents unauthorised users from reading your data.

O Encryption converts data so that it cannot be understood.

- O You can't encrypt your e-mail messages.
- C Encryption can only be used to encrypt text files.

Encryption prevents unauthorised users from reading your data
 Encryption converts data so that it cannot be understood

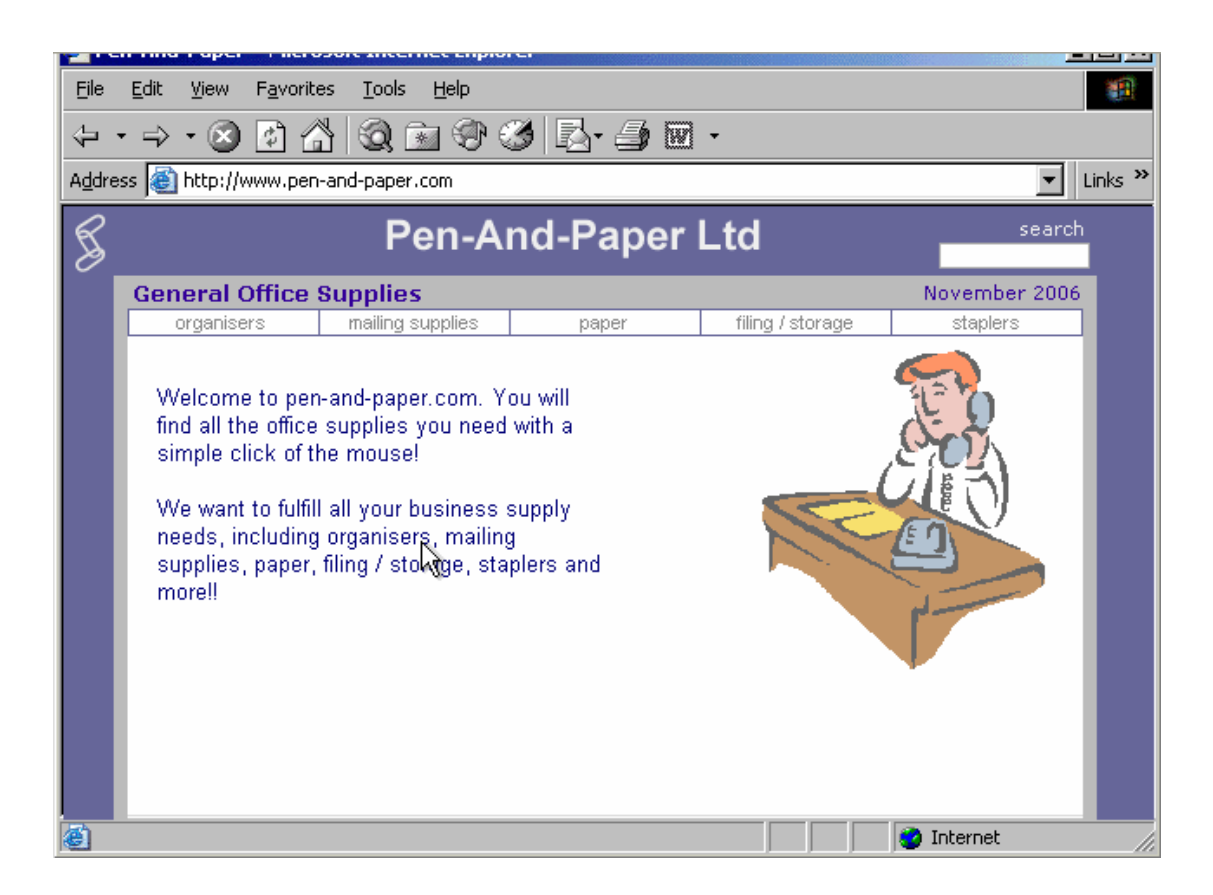

Clear this browser's entire History list.

Do not use the History Bar to carry out this task.

Tools  $\rightarrow$  internet options  $\rightarrow$  click on clear history

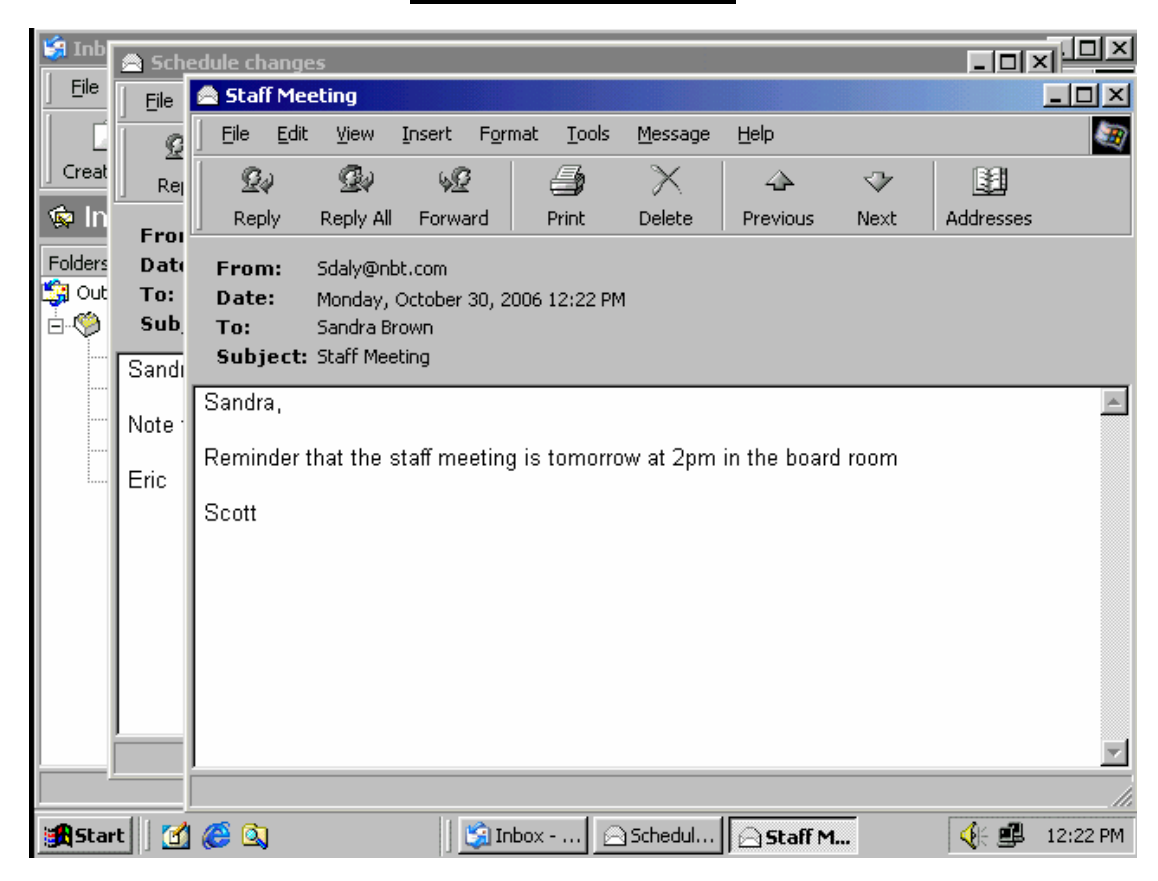

Make the other open e-mail, Schedule changes, the active e-mail.

Select the Schedule changes from the task bar

|                                                                                                    | Inter            | net Exams                                                                                                    | <u>(v4)</u>                                                                                                    |             |
|----------------------------------------------------------------------------------------------------|------------------|----------------------------------------------------------------------------------------------------|----------------------------------------------------------------------------------------------------|-------------|
| 🗐 Inbox - Outlook Express                                                                                                    |                  |                                                                                                    |                                                                                                    |             |
| Eile Edit View Tools Mess                                                                                                    | age <u>H</u> elp |                                                                                                    |                                                                                                    |             |
| D . Q Q                                                                                                    | 4 <u>0</u>       | 🗿 🗙                                                                                                    | İ 🛱 📜 🛛                                                                                                    | 1 Q .       |
| Create Mail Reply Reply                                                                                                    | All Forward      | Print Delet                                                                                                    | e Send/Recv Add                                                                                                    | resses Find |
| 🟟 Inbox                                                                                                    |                  |                                                                                                    |                                                                                                    |             |
| Folders >                                                                                                    | < ! 0 V          | From                                                                                                    | Subject                                                                                                    |             |
| Cutlook Express<br>Local Folders<br>Could box<br>Could box<br>Could | 0                | <ul> <li>White, Sean</li> <li>Wilson, Rob</li> <li>Kyle, Selina</li> <li>Corrigan, James</li> <li>Lambert, Eric</li> <li>Black, Sylvia</li> <li>O'Neill, Alex</li> <li>Robson, Carol</li> <li>Walker, Claudia</li> </ul> | Autotest - Second File<br>Presentation<br>Cat Graphic<br>Paintbrush<br>New Website<br>Meeting Agenda<br>FW: New Agenda<br>Happy Birthday<br>Getting Older! |             |
| 9 message(s), 0 unread                                                                                                    |                  | Working Online                                                                                                    |                                                                                                    |             |

Reply to everyone that received Sean White's e-mail with the message Can you call me about this?

Do not open the message.

Send the message immediately when you have finished.

Select the Sean White's message  $\rightarrow$  click on reply all  $\rightarrow$  type Can you call me about this?  $\rightarrow$  Click send

Which **two** of the following statements, about organising your e-mail within most popular e-mail applications, are **true**?

O You need to create folders before you can send or receive e-mail.

O You must read e-mail before you can organize it into folders.

O You can use cut-and-paste to move mail to different folders.

O You must open an e-mail before you can duplicate it.

O E-mail messages can be sorted alphabetically inside a folder.

You must read e-mail before you can organize it into folders
 E-mail messages can be sorted alphabetically inside a folder

Which one of these statements is false?

| 0 | The content of web pages that you view while using a browser is lost from memory after the computer is shut down. |
|---|----------------------------------------------------------------------------------------------------|
| 0 | Web browsers are software applications that are used to visit Web pages in various locations.                     |
| 0 | Browsers contain hypertext links to different documents and sites on the Web.                                     |
| - |                                                                                                    |

O A web browser is a site where you can search for information on the Web.

### $\circ~$ A web browser is a site where you can search for information on the web

| 📄 Ne           | w Messa          | ige            |               |                |                 |               |                 |     |                     |   | ×        |
|----------------|------------------|----------------|---------------|----------------|-----------------|---------------|-----------------|-----|---------------------|---|----------|
| ] <u>E</u> ile | e <u>E</u> dit   | ⊻iew           | Insert        | F <u>o</u> rma | t <u>T</u> ools | <u>M</u> essa | ge <u>H</u> elp |     |                     |   | <b>E</b> |
|                | nhA 🕼            | ess Bo         | ok - Ma       | in Ider        | tity            |               |                 | -   |                     |   |          |
| J Si           | <u>File</u> Edit | : <u>V</u> iew | <u>T</u> ools | Help           |                 |               |                 |     |                     |   |          |
| 69             | <b></b> .        |                | 1             | X              | · []            | 3             | 4               | 6   | <b>↓</b> -          |   | -        |
| 69             | New              | Pro            | perties       | Delet          | e Find          | People        | Print           | Act | ion                 | - | -1       |
| Sub            | B                | hared C        | ontacts       |                | Type nam        | e or selec    | t from list:    |     |                     |   | -1       |
|                | <u>-</u>         | lain Ider      | ntity's Co    | ntacts         | Name            |               |                 |     | E-Mail Address      |   |          |
|                |                  | 🖞 Sales        |               |                | 😰 Sale          | 25            |                 |     |                     |   | 1        |
|                |                  |                |               |                | 📰 Corr          | igan, Jam     | ies             |     | JC@mym.com          |   |          |
|                |                  |                |               |                | 📰 Kyle          | , Selina      |                 |     | SKyle@mym.com       |   |          |
|                |                  |                |               |                | 🕮 Lami          | oert, Eric    |                 |     | ericlambert@mym.com |   |          |
|                |                  |                |               |                | 📰 Whit          | e, Sean       |                 |     | sean_white@mym.com  |   |          |
|                |                  |                |               |                | 📰 Wilse         | on, Rob       |                 |     | REWilson@mym.com    |   |          |
|                |                  |                |               |                |                 |               |                 |     |                     |   |          |
|                |                  |                |               |                |                 |               |                 |     |                     |   |          |
|                |                  |                |               |                |                 |               |                 |     |                     |   |          |
|                |                  |                |               |                |                 |               |                 |     |                     |   |          |
|                |                  |                |               |                |                 |               |                 |     |                     |   |          |
|                |                  |                |               |                | •               |               |                 |     |                     | ► |          |
|                |                  |                |               |                |                 |               |                 |     |                     |   |          |
| L *            |                  |                |               |                |                 |               |                 |     |                     |   |          |
| -              |                  |                |               |                |                 |               |                 |     |                     |   |          |
|                |                  |                |               |                |                 |               |                 |     |                     |   |          |

Add Eric Lambert to the Sales group in this Address Book.

Select Sales  $\rightarrow$  click properties  $\rightarrow$  click select members  $\rightarrow$  select Eric Lambert  $\rightarrow$  ok  $\rightarrow$  ok

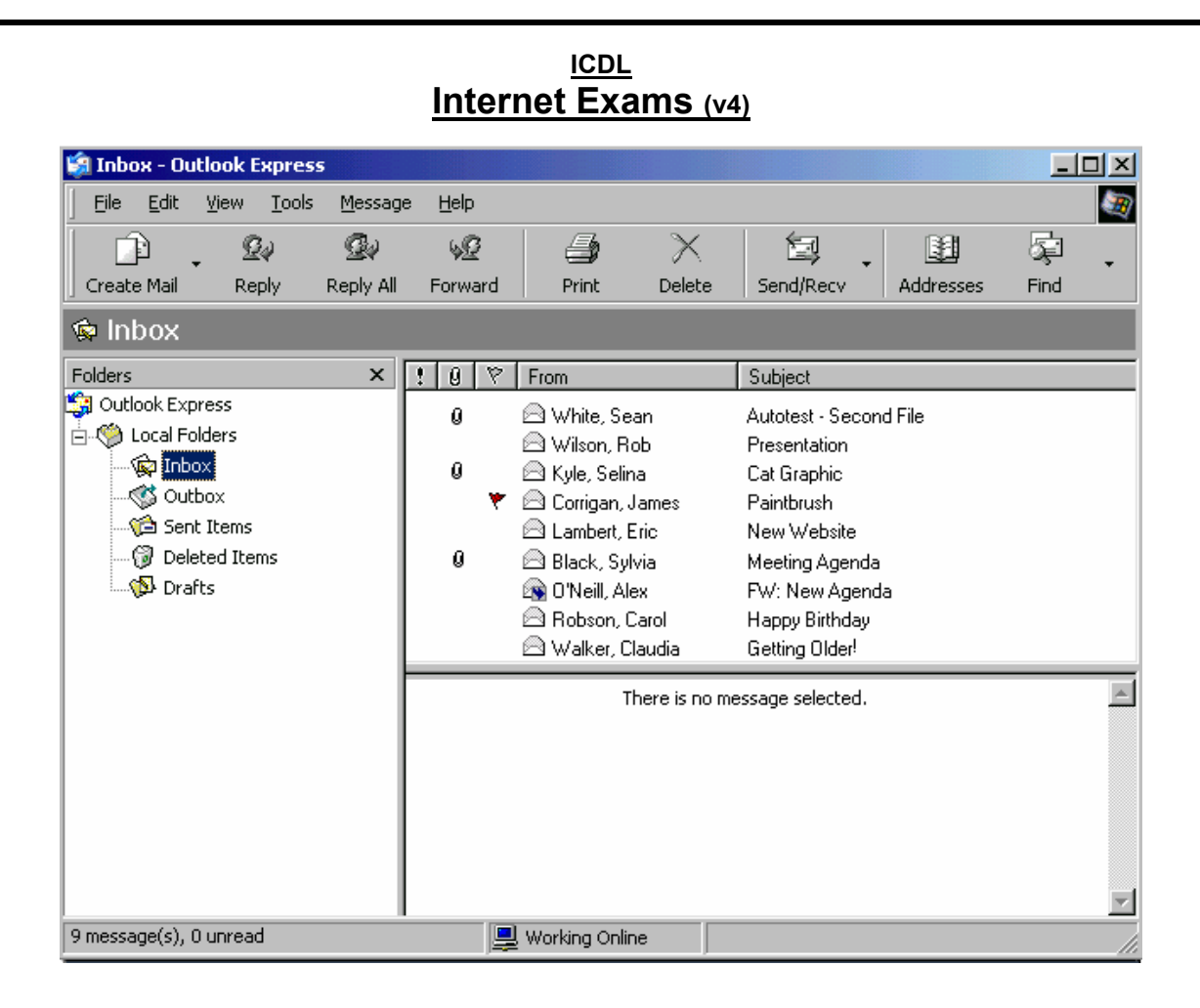

Display the message from Selina Kyle in the Preview pane.

Select Selina Kyle message

| 🖉 Online Learning - Micros                       | soft Internet Explorer                                                                                                    |
|--------------------------------------------------|----------------------------------------------------------------------------------------------------|
| <u>File E</u> dit <u>V</u> iew F <u>a</u> vorite | s Iools Help                                                                                                    |
| 4 • ⇒ • ⊗                                        | ) Q 🖬 🏵 🧭 🛃 - 🍠 🖻 -                                                                                                    |
| Address 🙆 http://www.onlin                       | elearning.ie 🗾 Links »                                                                                                    |
| The<br>Online                                    |                                                                                                    |
| Station ? You are                                | e downloading the file:                                                                                                    |
| Learn e<br>about tł<br>Would                     | orBeg03.exe from www.onlinelearning.ie you like to open the file or save it to your computer?                                                                                                    |
| Underst<br>comput                                | pen         Save         Cancel         More Info         promoting computer literacy ung or too old to learn.           vays ask before opening this type of file         Image: computing this type of file         Image: computing this type of file         Image: computing this type of file |
| Tutoria <del>ls ion</del><br>beginners           | can walk you through everything from getting the computer out of the box to creating<br>databases and creative websites.                                                                                                    |
| E-Seminars                                       | The On-Line Learning Station will assess your needs than create a customized<br>learning solution specifically for you.                                                                                                    |
| Introduction to<br>HTML                          |                                                                                                    |
| 0                                                | See Internet                                                                                                    |

Click the option that would download the selected file with the least risk of virus infection?

#### **Click save**

| 🚰 Blues Festival - Microsoft Internet Explorer                                                                                                    |
|----------------------------------------------------------------------------------------------------|
| Eile Edit View Favorites Tools Help                                                                                                    |
| $\leftarrow \cdot \rightarrow \cdot \otimes \textcircled{1} \bigcirc \textcircled{1} \bigcirc \textcircled{2} \textcircled{3} \textcircled{3} \textcircled{3} \textcircled{3} \textcircled{3} \textcircled{3} \textcircled{3} 3$         |
| Address 🙆 http://www.blues-for-you.com 🔽 Links »                                                                                                    |
| Blues Festival<br>Home Overview Location Calendar Bookings                                                                                                    |
| Welcome to the Annual Blues Festival web site. Here you find all the information you need to know about this year's festival. It's sure to be a hit!<br>Everyone is welcome! Come see our special guests who will perform nightly in the |
| S J community hall. For more information click on the links above.                                                                                                    |
| E Internet                                                                                                    |

Use this site to reserve a single ticket for the Concert in the Park.

Note: Follow the instructions that are provided on the web page.

Click bookings  $\rightarrow$  click Events and venues  $\rightarrow$  from the first drop down list select Concert in the Park  $\rightarrow$  from the second drop down list select single ticket  $\rightarrow$  click book now

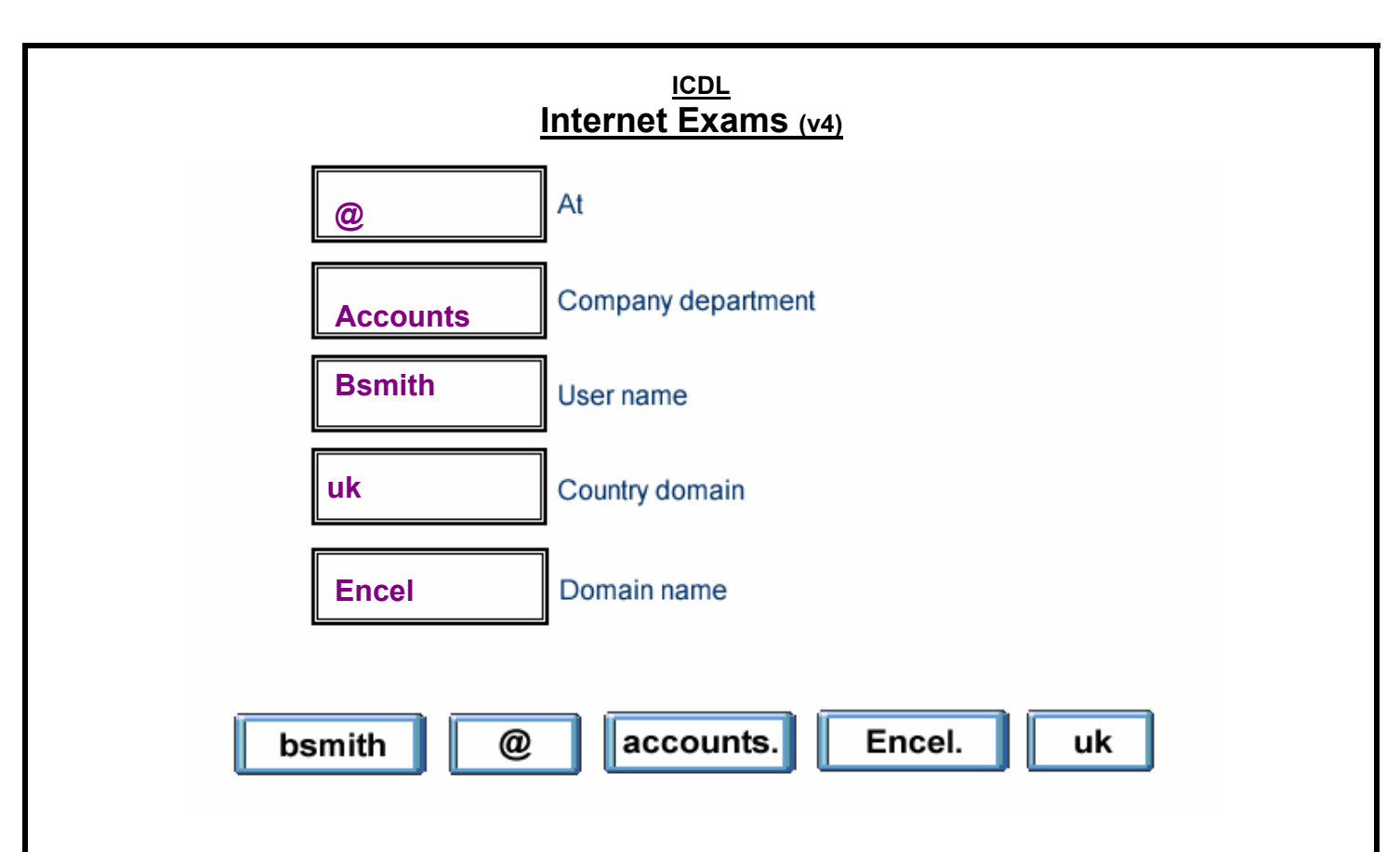
#### ICDL Internet Exams (v4) 🗿 Inbox - Outlook Express <u>File E</u>dit <u>V</u>iew <u>T</u>ools <u>M</u>essage <u>H</u>elp 包 豪 2₽ Qq 4<u>9</u> 9 $\times$ D) Send/Recv Create Mail Reply Reply All Forward Print Delete Addresses Find 🏟 Inbox Folders × ! 0 や From Subject 🗐 Outlook Express 0 🖻 White, Sean Autotest - Second File 🗄 🧐 Local Folders 🛆 Wilson, Rob Presentation - 🔯 Inbox 0 🖻 Kyle, Selina Cat Graphic . 🔇 Outbox 🔻 🖻 Corrigan, James Paintbrush 👘 Sent Items 🛆 Lambert, Eric New Website 🔞 Deleted Items 0 🖻 Black, Sylvia Meeting Agenda 🐠 Drafts 🔊 O'Neill, Alex FW: New Agenda 🛆 Robson, Carol Happy Birthday 🛆 Walker, Claudia Getting Older! 9 message(s), 0 unread 📃 Working Online

Sort the Inbox messages by sender.

View  $\rightarrow$  sort by  $\rightarrow$  sent

| Internet Exams (v4)                                                                                                    |                |                                                                                                    |                                                             |                                                                                                    |             |      |    |  |  |  |
|----------------------------------------------------------------------------------------------------|----------------|----------------------------------------------------------------------------------------------------|-------------------------------------------------------------|----------------------------------------------------------------------------------------------------|-------------|------|----|--|--|--|
| 🗐 Inbox - Outlook Express                                                                                                    |                |                                                                                                    |                                                             |                                                                                                    |             |      |    |  |  |  |
| Eile Edit <u>V</u> iew <u>T</u> ools <u>M</u> essag                                                                                                    | e <u>H</u> elp |                                                                                                    |                                                             |                                                                                                    |             |      | 20 |  |  |  |
| 🖸 🗘 🕰                                                                                                    | 4 <u>9</u>     | -                                                                                                    | $\sim$                                                      | 国 .                                                                                                    |             | S.   | Ţ  |  |  |  |
| Create Mail Reply Reply All                                                                                                    | Forward        | Print                                                                                                    | Delete                                                      | Send/Recv                                                                                                    | Addresses   | Find |    |  |  |  |
| 😨 Inbox                                                                                                    |                |                                                                                                    |                                                             |                                                                                                    |             |      |    |  |  |  |
| Folders ×                                                                                                    | 99             | From                                                                                                    |                                                             | Subject                                                                                                    |             |      |    |  |  |  |
| Cutlook Express<br>Cocal Folders<br>Cocal Folders<br>Coc | 0 7            | <ul> <li>White, Se</li> <li>Wilson, R</li> <li>Kyle, Selii</li> <li>Corrigan,</li> <li>Lambert, I</li> <li>Black, Sy</li> <li>O'Neill, Al</li> <li>Robson, I</li> <li>Walker, C</li> </ul> | ⊧an<br>ob<br>James<br>Eric<br>Ivia<br>ex<br>Carol<br>Xaudia | Autotest - Secon<br>Presentation<br>Cat Graphic<br>Paintbrush<br>New Website<br>Meeting Agenda<br>FW: New Agend<br>Happy Birthday<br>Getting Older! | d File<br>a |      |    |  |  |  |
| 9 message(s), 0 unread                                                                                                    |                | Working Onli                                                                                                    | ne                                                          |                                                                                                    |             |      |    |  |  |  |

Move the deleted mail from Joe Thompson back to the Inbox.

Select deleted Items  $\to$  right click on Joe Thompson message  $\to$  select move to folder  $\to$  select inbox  $\to$  ok

| health concerns. Today, making decisions concerning doctors,<br>care, health insurance, and medical privacy is not easy. Here, you w<br>'ou while making important choices for yourself and your family. For<br>ers, hospitals, nursing homes and guides to health insurance, choose<br>ir search: |
|----------------------------------------------------------------------------------------------------|
| care, health insurance, and medical privacy is not easy. Here, you w<br>rou while making important choices for yourself and your family. For<br>ers, hospitals, nursing homes and guides to health insurance, choose<br>ir search:                                                                 |
| ers, hospitals, nursing homes and guides to health insurance, choose<br>ir search:                                                                                                    |
|                                                                                                    |
|                                                                                                    |
| hoenitale                                                                                                    |
| patient privacy                                                                                                    |
| prescription drugs                                                                                                    |
| long term care                                                                                                    |
| quality of care                                                                                                    |
|                                                                                                    |
|                                                                                                    |
| I I Tolowak                                                                                                    |
|                                                                                                    |
|                                                                                                    |

Tools  $\rightarrow$  internet options  $\rightarrow$  advanced tab  $\rightarrow$  in the multimedia section uncheck the show pictures

| Nev            | v Mes | sage                |         |                |                  |               |                 |        |          |          |            |         |         | <u>-     ×</u> |
|----------------|-------|---------------------|---------|----------------|------------------|---------------|-----------------|--------|----------|----------|------------|---------|---------|----------------|
| j <u>E</u> ile | Edit  | ⊻iew                | Insert  | F <u>o</u> rma | at <u>T</u> ools | <u>M</u> essa | ge <u>H</u> elp |        |          |          |            |         |         | B              |
|                |       | X                   | þ       | C              | 5                | 2√            | ABC             | U      | - U      | <b>_</b> | ⊠ <b>3</b> |         | -       | 23             |
| Send           | 4     | Cut                 | Сору    | Paste          | Undo             | Check         | Spelling        | Attach | Priority |          | Sign       | Encrypt | Offline |                |
| 🛐 To           | ): g  | roberts(            | @mym.c  | om             |                  |               |                 |        |          |          |            |         |         |                |
| Co             | : [   |                     |         |                |                  |               |                 |        |          |          |            |         |         |                |
| Subjec         | it: 🔽 |                     |         |                |                  |               |                 |        |          |          |            |         |         |                |
|                |       |                     |         |                |                  |               |                 |        |          |          |            |         |         |                |
|                |       |                     |         |                |                  |               |                 |        |          |          |            |         |         |                |
|                |       |                     |         |                |                  |               |                 |        |          |          |            |         |         |                |
|                |       |                     |         |                |                  |               |                 |        |          |          |            |         |         |                |
|                |       |                     |         |                |                  |               |                 |        |          |          |            |         |         |                |
|                |       |                     |         |                |                  |               |                 |        |          |          |            |         |         |                |
|                |       |                     |         |                |                  |               |                 |        |          |          |            |         |         |                |
|                |       |                     |         |                |                  |               |                 |        |          |          |            |         |         |                |
|                |       |                     |         |                |                  |               |                 |        |          |          |            |         |         |                |
|                |       |                     |         |                |                  |               |                 |        |          |          |            |         |         |                |
|                |       |                     |         |                |                  |               |                 |        |          |          |            |         |         | -              |
|                |       |                     |         |                |                  |               |                 |        |          |          |            |         |         | 1              |
| Attac          | h the | file <mark>G</mark> | reg.xls | to this        | messag           | e.            |                 |        |          |          |            |         |         |                |

This file is in the My Documents folder.

### <u>ICDL</u> Internet Exams (v4)

| 🗐 Inbox - Outlook Express                                                                                                    |                                                                                                    |                                                                                                    |
|----------------------------------------------------------------------------------------------------|----------------------------------------------------------------------------------------------------|----------------------------------------------------------------------------------------------------|
| Eile Edit View Tools Messag                                                                                                    | e Help<br><u>V</u> J X<br>Forward Print Delete                                                                                                    | E Send/Recv Addresses Find                                                                                                    |
| 🏟 Inbox                                                                                                    |                                                                                                    |                                                                                                    |
| Folders ×<br>Coullook Express<br>Coullook Express<br>Coullook Express<br>Coulloox<br>Coulloox<br>C | 9       ♥       From         0 <ul> <li>Mitton, Erin</li> <li>Hudson, Alan</li> <li>Boyle, Stella</li> <li>Murray, Don</li> <li>MacDonald, Danny</li> <li>MacGregor, Celeste</li> <li>Black, Jon</li> <li>Black, Jon</li> <li>Roberts, Greta</li> <li>Walker, Kate</li> </ul> | Subject         Team Meeting?         Presentation         Dog Graphic         Paintbrush         New Website         Meeting Agenda         FW: New Agenda         Happy Birthday         Getting Older! |
| 9 message(s), 0 unread                                                                                                    | Working Online                                                                                                    |                                                                                                    |
| Move the e-mail message from                                                                                                    | Don Murray to the Drafts fol                                                                                                    | der.                                                                                                    |

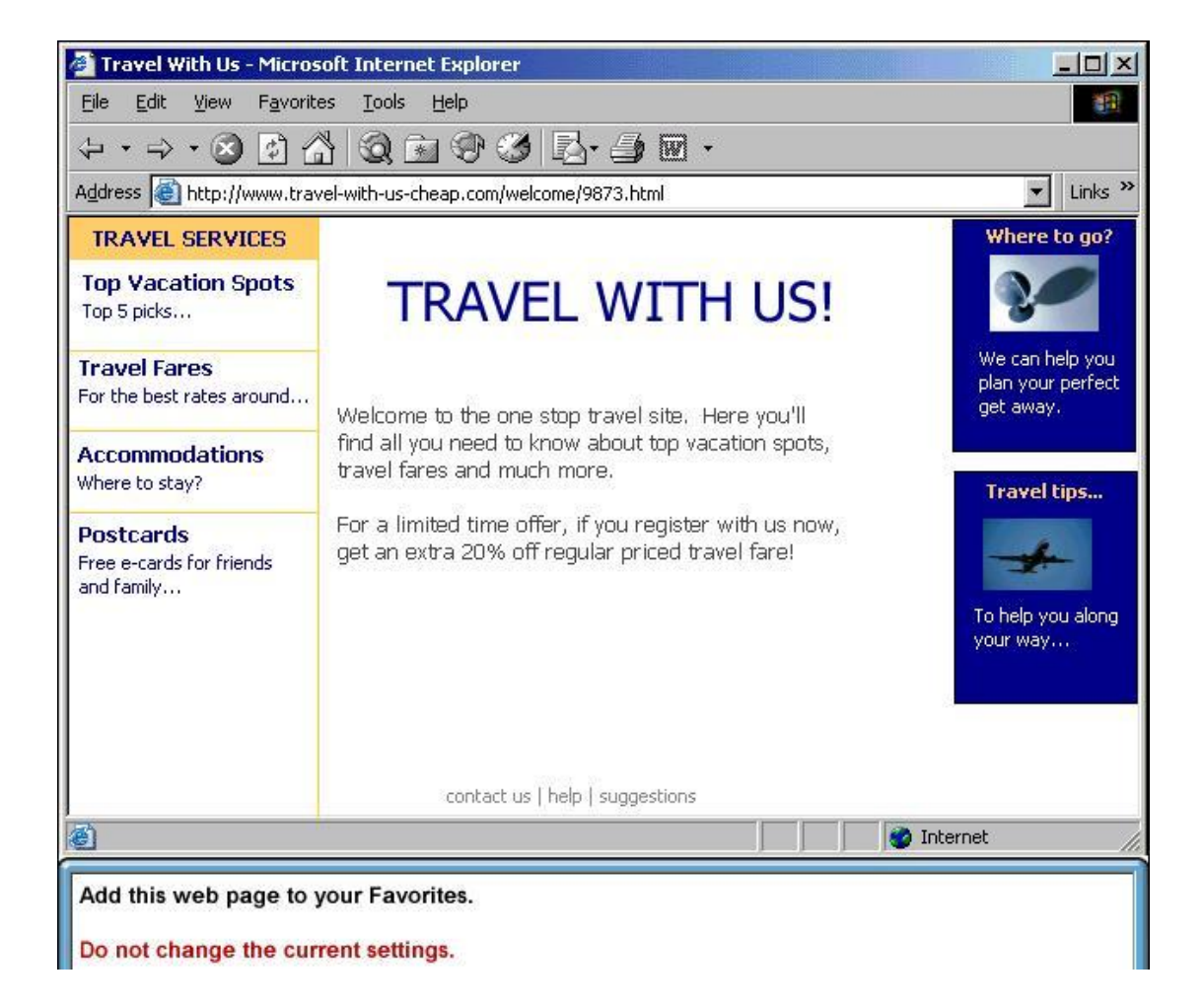

| 🚰 Shopping - Microsoft Internet Explorer                                                                                                    |
|----------------------------------------------------------------------------------------------------|
| Eile Edit View Favorites Tools Help                                                                                                    |
| $(\div \cdot \rightarrow \cdot \otimes \textcircled{i} \land i) \otimes \textcircled{i} \land i) \otimes \textcircled{i} \land i) = \textcircled{i} \circ (i) \land i) = (i) \circ (i) \circ$ |
| Address in http://www.shoppingaroundtheworld.com/                                                                                                    |
| Shopping around the world.com                                                                                                    |
| <ul> <li>Books         Music         Gifts         Toys &amp; Games         Electronics         Computers         DVD &amp; Video         </li> <li>Books Video</li> </ul>                                                                                                    |
| contact us   help   suggestions                                                                                                    |
| 🙆 🔰 🔮 Internet                                                                                                    |
| Make http://www.shoppingaroundtheworld.com your browser's new Home Page.                                                                                                    |

| 🗿 Inbox - Outlook Express<br>File Edit View Tools Messag                                                                                             | e Help  |                                                                                                    |                                                                                                    |      |
|----------------------------------------------------------------------------------------------------|---------|----------------------------------------------------------------------------------------------------|----------------------------------------------------------------------------------------------------|------|
| Create Mail Reply Reply All                                                                                                    | Forward | Print Delete                                                                                                    | Send/Recv Addresses                                                                                                    | Find |
| <ul> <li>Outlook Express</li> <li>Coal Folders</li> <li>Outbox</li> <li>Outbox</li> <li>Sent Items</li> <li>Deleted Items</li> <li>Drafts</li> </ul> | 0       | <ul> <li>Mitton, Erin</li> <li>Hudson, Alan</li> <li>Boyle, Stella</li> <li>Murray, Don</li> <li>MacDonald, Danny</li> <li>MacGregor, Celeste</li> <li>Black, Jon</li> <li>Roberts, Greta</li> <li>Walker, Kate</li> </ul> | Team Meeting?<br>Presentation<br>Dog Graphic<br>Paintbrush<br>New Website<br>Meeting Agenda<br>FW: New Agenda<br>Happy Birthday<br>Getting Older! |      |
| 9 message(s): 0 upread                                                                                                    |         | Working Online                                                                                                    |                                                                                                    |      |

Send the message immediately when you have finished.

| Send               | Cut Copy Paste Undo Check Spelling Attach Priority Sign Encrypt Offline                                |   |
|--------------------|----------------------------------------------------------------------------------------------------|---|
| 😭 To:              | stellaboyle@mym.ie, jblack@mym.ie                                                                      |   |
| Ba Cc:<br>Subject: | Per Tools Machine?                                                                                     | _ |
|                    |                                                                                                    | _ |
|                    |                                                                                                    |   |
| Origina            | Message                                                                                                |   |
| From: E            | in Mitton <erinm@mym.com></erinm@mym.com>                                                              |   |
| Date: 3/           | 5/2007                                                                                                 |   |
| Subject:           | Team Meeting?                                                                                          |   |
| Could so           | mebody please let me know what day is convenient for our Team Meeting?                                 |   |
| Thank vi           | nd                                                                                                    |   |
| inank y            |                                                                                                    |   |
| Erin               |                                                                                                    |   |
|                    |                                                                                                    |   |
|                    |                                                                                                    |   |
|                    |                                                                                                    | _ |
| Dealer             |                                                                                                    |   |
| Reply to<br>Do not | o everyone that received Erin Mitton's e-mail with the message Meeting on Monday.<br>open the message. |   |
| Reply to<br>Do not | o everyone that received Erin Mitton's e-mail with the message Meeting on Monday.<br>open the message. |   |

| 🗿 Come to the                 | 200 - Microsoft Internet Explorer               |                   |                |                  |            |
|-------------------------------|-------------------------------------------------|-------------------|----------------|------------------|------------|
| <u>Eile E</u> dit <u>V</u> ie | w F <u>a</u> vorites <u>T</u> ools <u>H</u> elp |                   |                |                  | <b>1</b>   |
| ↓ ↓ ↓ . ()                    | 3 5 🖧 🔕 🖻 🏵 🕉                                   | B· 🗿 🖻 ·          |                |                  |            |
| Address 🙆 http                | )://www.to-the-zoo.com/welcome/0009.l           | html              |                |                  | ▼ Links ≫  |
|                               | ome to the Zoo                                  | D                 |                | 49 <sup>69</sup> | •          |
|                               |                                                 | Membership        | News           | Admission        | Contact Us |
| Ask about ou                  | r free pony rides for children under            | r 12, and horse b | ack riding for | people of all ag | es.        |
| ð                             |                                                 |                   |                | 🚺 💣 Internet     |            |
| Use the web                   | address http://www.metacrawl                    | er.com to navio   | ate to the M   | letacrawler we   | ebsite.    |
|                               |                                                 |                   |                |                  |            |

Press Enter when you have finished.